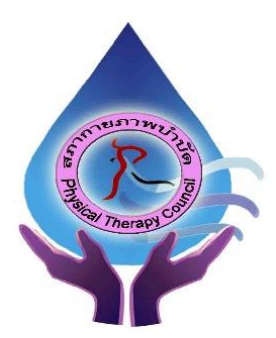

ประกาศสภากายภาพบำบัด เรื่อง การรับสมัครและการสอบความรู้เพื่อขอขึ้นทะเบียนและรับใบอนุญาต เป็นผู้ประกอบวิชาชีพกายภาพบำบัด ครั้งที่ 4/2565

สภากายภาพบำบัคประกาศหลักเกณฑ์ วิธีการในการรับสมัครและการสอบความรู้ เพื่อขอขึ้นทะเบียนและ รับใบอนุญาตเป็นผู้ประกอบวิชาชีพกายภาพบำบัค ครั้งที่ 4/2565 ดังนี้

เนื่องจากการสมัครครั้งนี้เป็นการสมัครสอบออนไลน์ จึงไม่มีการรับเอกสารสมัครสอบทาง ไปรษณีย์ โปรดอ่านรายละเอียดการสมัครสอบให้ครบถ้วนและปฏิบัติตามอย่างเคร่งครัด (หากผู้สมัครไม่ได้สมัครสอบ ผ่านระบบออนไลน์ แต่ได้ส่งเอกสารสมัครสอบมาที่สภากายภาพบำบัด ท่านจะไม่มีสิทธิ์สอบความรู้ๆ ทั้งนี้สภาฯ ถือว่า ท่านรับทราบและยินยอมที่จะถูกตัดสิทธิ์ในการสอบในครั้งที่ 4/2565) ดังนี้

ข้อ 1 คุณสมบัติของผู้สมัครสอบความรู้

ผู้สมัครสอบความรู้ เพื่อขอขึ้นทะเบียนและรับใบอนุญาตเป็นผู้ประกอบวิชาชีพกายภาพบำบัค ที่ยังไม่เคย สมัครเป็นสมาชิกสภากายภาพบำบัค ต้องสมัครเป็นสมาชิกสภากายภาพบำบัคก่อน โคยมีคุณสมบัติ คังนี้

 1.1 เป็นผู้สำเร็จการศึกษาและได้รับปริญญาศรีวิทยาศาสตรบัณฑิต (กายภาพบำบัด) หรือ กายภาพบำบัด บัณฑิต จากสถาบันการศึกษาที่สภากายภาพบำบัดให้การรับรองปริญญา

1.2 นิสิตนักศึกษาในหลักสูตรวิทยาศาสตรบัณฑิต (กายภาพบำบัค) หรือ กายภาพบำบัคบัณฑิต ที่สำเร็จ การศึกษาแต่ยังไม่ได้รับปริญญา ต้องมีหนังสือรับรองคุณวุฒิ<u>โดยอนุมัติสำเร็จการศึกษาจากสภามหาวิทยาลัย หรือหนังสือ</u> รับรองสำเร็จการศึกษาจากคณบดี

ข้อ 2 หลักฐานประกอบการรับสมัครสอบออนไลน์

ผู้สมัครสอบความรู้ ให้ยื่นเอกสาร<u>สมัครสอบทางออนไลน์เท่านั้น</u> ไม่รับเอกสารทางไปรษณีย์ โปรดแนบ ไฟล์หลักฐาน ดังนี้

2.1 กรณีสมัครสอบใหม่เป็นครั้งแรก สมัครขึ้นทะเบียนสมาชิกและสมัครสอบความรู้ ให้ผู้สมัครเตรียม ไฟล์เอกสาร ขนาดไฟล์ต้องไม่ใหญ่กว่า 1 MB ดังนี้

2.1.1 แนบไฟล์รูปถ่ายหน้าตรง ขนาด 1 นิ้ว ถ่ายไม่เกิน 6 เดือน (เฉพาะรูปถ่าย ขอเป็นภาพสี แต่งกาย สุภาพ ภาพคมชัด เพราะต้องนำไปทำหนังสือสำคัญการเป็นสมาชิก) จำนวน 1 ภาพ

2.1.2 แนบไฟล์สลิปใบโอนเงินค่าธรรมเนียม (โอนรวมในสลิปเดียวกันได้) จำนวน 1 ภาพ

ค่าสมักรขึ้นทะเบียนสมาชิกและแบบคำขอ ค่าธรรมเนียมในการสมักรสอบความรู้ ค่าสอบความรู้

รายวิชา และค่าดำเนินการส่งไปรษณีย์หนังสือสำคัญเป็นสมาชิก จำนวน 3,700 บาท ดังนี้

| - ค่าธรรมเนียมสมัครขึ้นทะเบียนสมาชิกและแบบคำขอ | = | 1,100 | บาท |
|------------------------------------------------|---|-------|-----|
| - ค่าธรรมเนียมในการสมัครสอบความร้              | = | 1,000 | บาท |

- + I = 1,000 II = 1,000 II
- ค่าสอบความรู้ รายวิชาละ 500 บาท 3 วิชา = 1,500 บาท

- ก่าดำเนินการส่งไปรษณีย์หนังสือสำคัญการเป็นสมาชิก = 100 บาท

2.1.3 แนบไฟล์สำเนาใบแสดงผลการศึกษาระดับปริญญาตรี (Transcript) ทั้งหมดทุกหน้า

ฉบับภาษาไทย หรือ ภาษาอังกฤษ (ลงลายมือชื่อรับรองสำเนาถูกต้อง) จำนวน 1 ภาพ

2.1.4 แนบไฟล์สำเนาปริญญาบัตรวิทยาศาสตรบัณฑิต (กายภาพบำบัด) หรือ กายภาพบำบัดบัณฑิต หรือสำเนาหนังสือรับรองคุณวุฒิโดยอนุมัติสำเร็จการศึกษาจากสภามหาวิทยาลัย หรือสำเนาหนังสือรับรองจบการศึกษา จากคณบดี ฉบับภาษาไทยเท่านั้น (ลงลายมือชื่อรับรองสำเนาถูกต้อง) จำนวน 1 ภาพ

2.1.5 แนบไฟล์ใบรับรองแพทย์เพื่อขอสมัครเป็นสมาชิกสภากายภาพบำบัค (ตามแบบที่สภา กายภาพบำบัคกำหนค) จำนวน 1 ภาพ

2.1.6 แนบไฟล์สำเนาบัตรประจำตัวประชาชน (ลงลายมือชื่อรับรองสำเนาถูกต้อง) จำนวน 1 ภาพ

2.1.7 แนบไฟล์สำเนาทะเบียนบ้าน (ลงลายมือชื่อรับรองสำเนาถูกต้อง) จำนวน 1 ภาพ

2.2 กรณีสอบเก็บคะแนน สมัครสอบความรู้ ให้ผู้สมัครเตรียมไฟล์เอกสาร ขนาดไฟล์ต้องไม่ใหญ่กว่า
 1 MB (save เป็นไฟล์ .jpg) ดังนี้

2.2.1 แนบไฟล์รูปถ่ายหน้าตรง ขนาด 1 นิ้ว ถ่ายไม่เกิน 6 เดือน (เฉพาะรูปถ่าย ขอเป็นภาพสี แต่งกาย สุภาพ ภาพคมชัด) จำนวน 1 ภาพ

> 2.2.2 แนบไฟล์สลิปใบโอนเงินค่าธรรมเนียมสมัครสอบรายวิชา จำนวน 1 ภาพ ดังนี้ กรณีสมาชิก สมัครสอบเก็บคะแนน ยอดชำระแบ่งตามรายวิชาที่สมัครสอบ ดังนี้

| - สมาชิก สมัครสอบ 3 วิชา | ยอดชำระ | 2,500 บาท |
|--------------------------|---------|-----------|
| - สมาชิก สมัครสอบ 2 วิชา | ยอดชำระ | 2,000 บาท |
| - สมาชิก สมัครสอบ 1 วิชา | ยอดชำระ | 1,500 บาท |

2.2.3 แนบไฟล์สำเนาใบแสดงผลการศึกษาระดับปริญญาตรี (Transcript) ทั้งหมดทุกหน้า

ฉบับภาษาไทย หรือ ภาษาอังกฤษ (ลงลายมือชื่อรับรองสำเนาถูกต้อง) จำนวน 1 ภาพ

2.2.4 แนบไฟล์สำเนาปริญญาบัตรวิทยาศาสตรบัณฑิต (กายภาพบำบัด) หรือ กายภาพบำบัดบัณฑิต หรือ สำเนาหนังสือรับรองคุณวุฒิโดยอนุมัติสำเร็จการศึกษาจากสภามหาวิทยาลัย ฉบับภาษาไทยเท่านั้น (ลงลายมือชื่อ รับรองสำเนาถูกต้อง) จำนวน 1 ภาพ

2.2.5 แนบไฟล์สำเนาบัตรประจำตัวประชาชน (ลงลายมือชื่อรับรองสำเนาถูกต้อง) จำนวน 1 ภาพ
2.2.6 แนบไฟล์สำเนาทะเบียนบ้าน (ลงลายมือชื่อรับรองสำเนาถูกต้อง) จำนวน 1 ภาพ

2.3 กรณีสมาชิก ผู้ที่ใบอนุญาตประกอบวิชาชีพหมดอายุ ไม่ได้ต่ออายุใบอนุญาตฯ เก็บคะแนนไม่ครบ 50 คะแนน ต้องสอบใหม่ทั้ง 3 วิชา ให้ผู้สมัครเตรียมไฟล์เอกสาร ขนาดไฟล์ต้องไม่ใหญ่กว่า 1 MB (save เป็นไฟล์ .jpg) ดังนี้
 2.3.1 แนบไฟล์รูปถ่ายหน้าตรง ขนาด 1 นิ้ว ถ่ายไม่เกิน 6 เดือน (เฉพาะรูปถ่าย ขอเป็นภาพสี แต่งกาย สุภาพ ภาพคมชัด) จำนวน 1 ภาพ
 2.3.2 แนบไฟล์สลิปใบโอนเงินค่าธรรมเนียมสมัครสอบรายวิชา จำนวน 1 ภาพ ดังนี้

กรณีสมาชิก ผู้ที่ใบอนุญาตประกอบวิชาชีพหมดอายุ ไม่ได้ต่ออายุใบอนุญาตฯ เก็บคะแนนไม่ครบ 50 คะแนน ต้องสอบใหม่ทั้ง 3 วิชา ก่าธรรมเนียมสมัครสอบ 3 วิชา จำนวน 2,500 บาท หรือเลือกสอบได้ ดังนี้

| - กรณีเลือกสอบ 1 วิชา | ยอดชำระ | 1,500 บาท |
|-----------------------|---------|-----------|
| - กรณีเลือกสอบ 2 วิชา | ยอดชำระ | 2,000 บาท |
| - สมัครสอบ 3 วิชา     | ยอดชำระ | 2,500 บาท |

/2.3.3 แนบไฟล์...

2.3.3 แนบไฟล์<u>สำเนาใบอนุญาตประกอบวิชาชีพกายภาพบำบัดฉบับที่หมดอายุ</u> (ลงลายมือชื่อรับรอง สำเนาถูกต้อง) จำนวน 1 ภาพ

2.3.4 แนบไฟล์สำเนาปริญญาบัตรวิทยาศาสตรบัณฑิต (กายภาพบำบัด) หรือ กายภาพบำบัดบัณฑิต ฉบับภาษาไทยเท่านั้น (ลงลายมือชื่อรับรองสำเนาถูกต้อง) จำนวน 1 ภาพ

2.3.5 แนบไฟล์สำเนาบัตรประจำตัวประชาชน (ลงลายมือชื่อรับรองสำเนาถูกต้อง) จำนวน 1 ภาพ

2.3.6 แนบไฟล์สำเนาทะเบียนบ้าน (ลงลายมือชื่อรับรองสำเนาถูกต้อง) จำนวน 1 ภาพ

#### ข้อ 3 ช่องทางการชำระค่าธรรมเนียม

- 3.1 ชำระค่าธรรมเนียมผ่าน เคาน์เตอร์ธนาคารไทยพาณิชย์ ได้ที่สาขาทั่วประเทศ
- 3.2 ชำระค่าธรรมเนียมผ่าน ตู้ ATM ธนาคารไทยพาณิชย์
- 3.3 ชำระค่าธรรมเนียมผ่าน Application

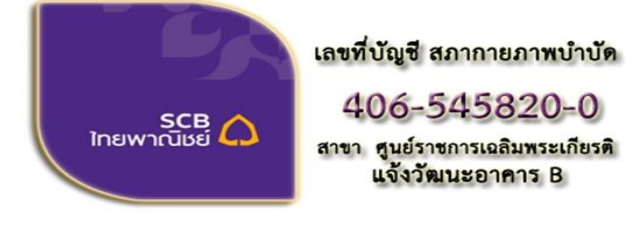

ชื่อบัญชี : สภากายภาพบำบัด ธนาคารไทยพาณิชย์ เลขที่บัญชี 406-545820-0 สาขา ศูนย์ราชการเฉลิมพระเกียรติ อาคารB(ออมทรัพย์)

1

สมัครสอบความร้ ครั้งที่

/ขั้นตอน...

ข้อ 4 การรับสมัครสอบ เปิดรับวันที่ 10 - 24 ตุลาคม พ.ศ. 2565 <u>สมัครออนไลน์เท่านั้น</u> (ผู้สมัครสอบโปรดอ่านและทำตามขั้นตอนสมัครสอบไลน์ให้ครบถ้วน และต้องกด ยืนยันส่งแบบคำขอ ภายในวันที่ 24 ตุลาคม พ.ศ. 2565 เท่านั้น หากเลยกำหนด โปรแกรมสมัครสอบออนไลน์ปิด ท่านจะไม่สามารถกด ยืนยันส่งแบบคำขอได้ และจะไม่มีรายชื่อในประกาศรายชื่อผู้มีสิทธิ์สอบๆ)

#### ข้อ 5 ขั้นตอนการสมัครสอบออนไลน์

เข้าเว็บไซต์สภากายภาพบำบัด http://pt.or.th/PTCouncil/ คลิก

ใต้แบนเนอร์ ตามรูป

้โปรแกรมสมัครสอบขึ้นทะเบียนในเว็บไซต์สภากายภาพบำบัด คำเนินการดังนี้

้ผู้สมัครสอบโปรคอ่านรายละเอียดการสมัครสอบให้เข้าใจก่อนการสมัครสอบออนไลน์ ประกอบด้วย 5 ขั้นตอน ดังนี้

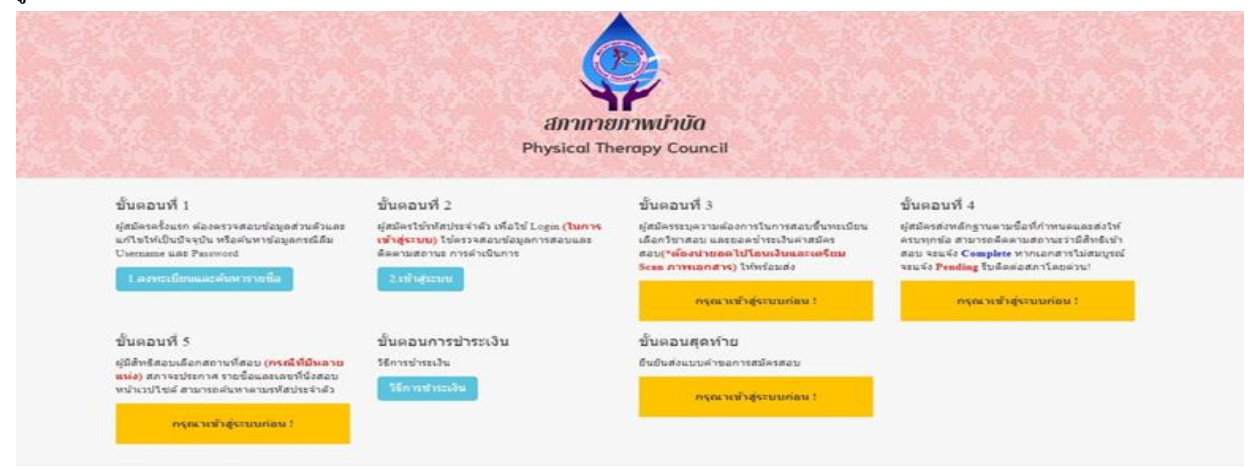

#### ขั้นตอนที่ 1 ลงทะเบียนและค้นหารายชื่อ

#### ขั้นตอนที่ 1

ผู้สมัครครั้งแรก ต้องตรวจสอบข้อมูลส่วนตัวและแก้ไข ให้เป็นปัจจบัน หรือค้นหาข้อมลกรณีลืม Username และ Password

1.ลงทะเบียนและค้นหารายชื่อ

|                                                                              | 1                                        |
|------------------------------------------------------------------------------|------------------------------------------|
| 🖋 รนัสประจำดัวประชาชนถูกต้อง                                                 | 🖌 รหัสประจำด้วประชาชนถูกต้อง             |
| <mark>ใม่พบรหัสประจำด้วประชาขนในระบบ (รายใหม่)</mark><br>>>>ลงทะเบียนใหม่<<< | <b>นายทดสอบ ระบบ</b> >>>ตรวจสอบข้อมูล<<< |
|                                                                              |                                          |

้ แสดงภาพกรณีรายใหม่ จากนั้น คลิก <mark>ลงทะเบียนใหม่</mark> แสดงภาพกรณีเกยสมัครแล้ว จากนั้น คลิก <mark>ตรวจสอบข้อมูล</mark>

ภาพที่ 1 แสดงสมาชิกรายใหม่

ภาพที่ 2 แสดงสมาชิกรายเก่า

#### 1. ลงทะเบียนและค้นหารายชื่อ โดยกรอก เลขรหัสบัตรประจำตัวประชาชน 13 หลัก

ภาพที่ 1 แสดงสมาชิกรายใหม่

ให้ทำการคลิกที่ >>> ลงทะเบียนใหม่ <<< เพื่อทำการกรอกข้อมูลสมัครสมาชิก

- ทำกรอกข้อมูล ชื่อ-สกุล รายละเอียดต่างๆ ที่มีเครื่องหมาย \* ให้ครบ ได้แก่ 1.ที่อยู่ตามทะเบียนบ้าน 2.ข้อมูลสถานที่ ้ปฏิบัติงานปัจจุบัน (ถ้ามี) 3.ที่อยู่สำหรับให้สภากายภาพบำบัคติคต่อกลับ และข้อมูลการศึกษา ให้ครบถ้วน เสร็จแล้ว

บันทึก กดคลิก

ภาพที่ 2 แสดงสมาชิกรายเก่า ระบบจะแสดง ชื่อ-สกุล ที่มีข้อมูลสมาชิกอยู่แล้ว ให้คลิกที่ >>> ตรวจสอบข้อมูล <<< ตรวจสอบข้อมูล และรหัสประจำตัว 6 หลัก (User & Pass สำหรับใช้ Login) เพื่อใช้ Log in ขั้นตอนที่ 2 เข้าสู่ระบบ โดยจะใช้ Username และ Password เป็นรหัสเดียวกัน

/สมาชิกใหม่...

สมาชิกรายใหม่ ให้กรอกข้อมูล ชื่อ-สกุล รายละเอียดต่างๆ ที่มีเครื่องหมาย \* ให้ครบ ได้แก่ 1.ที่อยู่ตาม ทะเบียนบ้าน 2.ข้อมูลสถานที่ปฏิบัติงานปัจจุบัน (ถ้ามี) 3.ที่อยู่สำหรับให้สภากายภาพบำบัดติดต่อกลับ และข้อมูล

| ขอมูลผูลงทะเบยนราย เหม                                                                                                    |                                    |                                                                                                    |                                    |
|----------------------------------------------------------------------------------------------------|------------------------------------|----------------------------------------------------------------------------------------------------|------------------------------------|
|                                                                                                    |                                    |                                                                                                    |                                    |
| วันที่สมัคร                                                                                                    | 05-05-2565 รหัสประจำตัวประชาชน     | CALCULATION OF THE OWNER OF THE OWNER OWNER OF THE OWNER OWNER OWNER OWNER OWNER OWNER OWNER OWNER OWNER OWNER OWNER OWNER OWNER OWNER OWNER OWNER OWNER OWNER OWNER OWNER OWNER OWNER OWNER OWNER OWNER OWNER OWNER OWNE                                                                                                    |                                    |
| * ศำนำหน้า                                                                                                    | นาย 💙 ชื่อ ทดสอบ                   | สกุล ระบบ                                                                                                    | เพศ 💿 ชาย<br>◯ หญิง                |
| * ศานาหน้า Eng                                                                                                    | ชื่อ Eng                           | สกุล Eng                                                                                                    |                                    |
| สัญชาติ                                                                                                    | เชื้อชาติ                          | ศาสนา                                                                                                    |                                    |
| * <sub>(วว/ดด/ปปปป</sub> พ.ศ.)<br>วันเอ็วเป็เอ็อ                                                                                                    | * Email                            |                                                                                                    |                                    |
| S REALES RET FLICK                                                                                                    | *** โปรดระบุ Email ให้ถูกต้อง เนื่ | องจากจะใช้สำหรับส่งหลักฐานตอบรับในการสมัครส                                                                                                    | รอบ ***                            |
| * 1.ทีอยู่ตามทะเบียนบ้าน                                                                                                    |                                    |                                                                                                    |                                    |
| * ทีอยู่                                                                                                    |                                    |                                                                                                    |                                    |
| หมู่ที                                                                                                    | ชอบ                                | ถนน                                                                                                    |                                    |
| * จังหวัด                                                                                                    | กรุณาเลือกจังหวัด                  |                                                                                                    |                                    |
| * อำเภอ                                                                                                    | a state of the sector              | Contraction and Contraction of Contraction of Contr |                                    |
| <b>≉</b> ่ ดำบล                                                                                                    | 100000                             |                                                                                                    |                                    |
| * รหัสไปรษณีย์                                                                                                    | เบอร์โทรศัพท์บ้าน                  | * เบอร์โทรศัพท์มือถึ                                                                                                    | a                                  |
|                                                                                                    |                                    |                                                                                                    |                                    |
| 2. ขอมูลสถานพิปฏิบัติงานปรรุบ                                                                                                    | <b>N</b>                           |                                                                                                    | Literation and                     |
| and a second second sec | ยังไม่ห่างหม •                     |                                                                                                    |                                    |
|                                                                                                    | ไม่เลือก *                         |                                                                                                    |                                    |
| นอสถารถบฏบความ                                                                                                    |                                    |                                                                                                    |                                    |
| 1.1411.1412.5311                                                                                                    | สำนหน่อ                            |                                                                                                    |                                    |
| หอยุทบฏิบตราน                                                                                                    |                                    |                                                                                                    |                                    |
| 2121                                                                                                    | vəs                                | 0112                                                                                                    |                                    |
| จังหวัด                                                                                                    | กรุณาเลือกจึงหวัด                  |                                                                                                    |                                    |
| ລຳເກລ                                                                                                    |                                    |                                                                                                    |                                    |
| รหัสไปรษณีย์                                                                                                    | เบอร์โทรศัพท์มือถือ                |                                                                                                    |                                    |
| เบอร์โทร.สำนักงาน                                                                                                    |                                    | a                                                                                                    |                                    |
|                                                                                                    | anardug                            |                                                                                                    |                                    |
| * 3. ที่อยู่สำหรับให้สภาคายภาพเ                                                                                                    | าบัดดัดต่อ กรุณาคลิ๊กเสือก>        | 🔍 ที่อยู่ตามทะ                                                                                                    | แบียบบ้าน 🌘 สถานที่ปฏิบิติงานปัจจุ |
| * ทีอยู่                                                                                                    |                                    |                                                                                                    |                                    |
| หมู่ที                                                                                                    | ชอย                                | ถนน                                                                                                    |                                    |
| * จังหวัด                                                                                                    | กรุณาเลือกจังหวัด                  |                                                                                                    |                                    |
| * ฮ่าเภอ                                                                                                    | and the second second second       |                                                                                                    |                                    |
| * ตำบล                                                                                                    | I Martin                           |                                                                                                    |                                    |
| * รหัสไปรษณีย์                                                                                                    | * เบอร์โทรศัพท์มือถือ              | เบอร์โทรศัพท์                                                                                                    | เข้าน/ที่ทำงาน -                   |
|                                                                                                    | 🗃 สำงค่าที่อยู                     |                                                                                                    |                                    |
| * ข้อมอการศึกษา                                                                                                    |                                    |                                                                                                    |                                    |
| a segurit to the tast                                                                                                    |                                    |                                                                                                    |                                    |

บันทึก ล้างค่า 🖪 หน้าห

/เมื่อบันทึก...

เมื่อบันทึกข้อมูลการสมัครสมาชิกเรียบร้อยแล้ว ระบบจะแสดงรายละเอียดข้อมูลการลงทะเบียนต่างๆ ทั้งหมดและจะได้ รหัสประจำตัว 6 หลัก (User & Pass สำหรับใช้ Login) เพื่อใช้ Log in ขั้นตอนที่ 2 เข้าสู่ระบบ โดยจะใช้ Username และ Password เป็น <u>รหัสเดียวกัน</u>

| ระโสประกำกัก                                                                                                    |                                                                                                    |                                                                                                    |                                                                                                    |
|----------------------------------------------------------------------------------------------------|----------------------------------------------------------------------------------------------------|----------------------------------------------------------------------------------------------------|----------------------------------------------------------------------------------------------------|
| 210073541013                                                                                                    | (User & Pass สำหรับใช้ Login )                                                                                              | สถาบันที่จบ                                                                                                    | มหาวิทยาลัยมหิดล                                                                                                    |
| ระจำดัวประชาชน                                                                                                    | 100.001                                                                                                    | ระดับการศึกษา                                                                                                    | ปริญญาตรี / ปีการศึกษาที่จบ 250                                                                                                    |
| ชื่อ - สกุล                                                                                                    | นายทดสอบ ระบบ / เพศ : ชาย                                                                                                   | ผลคะแนน ณ ปัจจุบัน                                                                                                    |                                                                                                    |
| อาย                                                                                                    | 20 ปี สัญชาติ ไทย                                                                                                    | สถานะวิชาที่ 1                                                                                                    | ไม่ผ่าน                                                                                                    |
|                                                                                                    | 2 - 2                                                                                                    | สถานะวิชาที่ 2                                                                                                    | ไม่ผ่าน                                                                                                    |
| เชอชาด                                                                                                    | เทย ดาสนา พุทธ                                                                                                    | สถานะวิชาที่ 3                                                                                                    | ไม่ผ่าน                                                                                                    |
| Email                                                                                                    | reallyty_yy@hotmail.com                                                                                                    | ผลสอบ                                                                                                    | สมัครใหม่                                                                                                    |
| วันที่สมัคร                                                                                                    | 05-05-2565                                                                                                    | สถานะการชำระเงิน                                                                                                    |                                                                                                    |
| <i>ู่</i> ตามทะเบียนบ้า <b>เ</b>                                                                                                    | i i i i i i i i i i i i i i i i i i i                                                                                       |                                                                                                    | แจงเตอนวนท :                                                                                                    |
| ที่อยู่                                                                                                    | 46/14 ถ.คณาศัย 2                                                                                                    | สถานะส่งเอกสาร                                                                                                    |                                                                                                    |
| หมู่ที่                                                                                                    |                                                                                                    |                                                                                                    | แจ้งเตือนวันที่ :                                                                                                    |
| ดำบล                                                                                                    | ดันนายาว                                                                                                    |                                                                                                    |                                                                                                    |
| 20100                                                                                                    | อัมมอยออ                                                                                                    | เลขที่สมาชิก                                                                                                    |                                                                                                    |
| 21012                                                                                                    | WILL 10 13                                                                                                    | หมดสิทธิ์เก็บปี                                                                                                    | 2567                                                                                                    |
| จังหวัด                                                                                                    | กรุงเทพมหานคร 10230                                                                                                    |                                                                                                    | แก้ไขข้อมูล                                                                                                    |
| โทรศัพท์บ้าน                                                                                                    | - โทรศัพท์มือถือ 0945155696                                                                                                 |                                                                                                    |                                                                                                    |
| . ข้อมูลสถานที่ปฏิบั                                                                                                    | ลิงานปัจจุบัน                                                                                                    |                                                                                                    |                                                                                                    |
|                                                                                                    |                                                                                                    | M 001000000 1 01001010                                                                                                    |                                                                                                    |
| สถานะการปฏิบัติงาน                                                                                                    | ว่างงาน                                                                                                    | 💥 มแตกแทว มอมูลเล                                                                                                    | อกวิชาสอบขึ้นทะเบียน ประจำการสอบคร่                                                                                                    |
| สถานะการปฏิบัติงาน<br>ประเภทการปฏิบัติงาน                                                                                                    | ว่างงาน                                                                                                    | สังวิ                                                                                                    | อกวิชาสอบขึ้นทะเบียน ประจำการสอบคร่<br>ได้เรือกวิชาสอบขึ้นนะเบียน                                                                                                    |
| สถานะการปฏิบัติงาน<br>ประเภทการปฏิบัติงาน<br>ชื่อสถานที่ปฏิบัติงาน                                                                                                    | ว่างงาน                                                                                                    | มังไป                                                                                                    | อกวิชาสอบขึ้นทะเบียน ประจำการสอบครั่<br>ม่ได้เลือกวิชาสอบขึ้นทะเบียน                                                                                                    |
| สถานะการปฏิบัติงาน<br>ประเภทการปฏิบัติงาน<br>ชื่อสถานที่ปฏิบัติงาน<br>แผนก/หน่วยงาน                                                                                                    | <ul> <li>ว่างงาน</li> <li>ด่านหน่ง</li> </ul>                                                                               | มังไ:                                                                                                    | อกวิชาสอบขึ้นทะเบียน ประจำการสอบคร่<br>ม่ได้เลือกวิชาสอบขึ้นทะเบียน                                                                                                    |
| สถานะการปฏิบัติงาน<br>ประเภทการปฏิบัติงาน<br>ชื่อสถานที่ปฏิบัติงาน<br>แผนก/หน่วยงาน<br>ที่อยู่                                                                                                    | ว่างงาน<br>ด้าแหน่ง                                                                                                    | ัฐ ขมงอนทาง ขอมูลเล<br>ยังไ:                                                                                                    | อกวิชาสอบขึ้นทะเบียน ประจำการสอบคร่<br>/ได้เลือกวิชาสอบขึ้นทะเบียน                                                                                                    |
| สถานะการปฏิบัติงาน<br>ประเภทการปฏิบัติงาน<br>ชื่อสถานที่ปฏิบัติงาน<br>แผนก/หน่วยงาน<br>ที่อยู<br>หมู่ที                                                                                                    | ว่างงาน<br>ดำแหน่ง                                                                                                    | <ul> <li>ชัมตอนที่ 5 ขอมูลสส</li> <li>ยังไข</li> <li>ขั้นตอนที่ 4 ข้อมูลรูปภาพ</li> </ul>                                                        | อกวิชาสอบขึ้นทะเบียน ประจำการสอบครั่<br>ม้ได้เลือกวิชาสอบขึ้นทะเบียน<br>หลักฐานการสอบขึ้นทะเบียน ประจำการส                                                                                                    |
| สถานะการปฏิบัติงาน<br>ชื่อสถานที่ปฏิบัติงาน<br>แผนก/หน่วยงาน<br>ที่อยู<br>หมู่ที่                                                                                                    | ว่างงาน<br>ด้าแหน่ง                                                                                                    | <ul> <li>ชั้นตอนที่ 4 ข้อมูลรูปภาพ</li> </ul>                                                                                                    | อกวิชาสอบขึ้นทะเบียน ประจำการสอบครั<br>ม้ได้เลือกวิชาสอบขึ้นทะเบียน<br>ผลักฐานการสอบขึ้นทะเบียน ประจำการส                                                                                                    |
| สถานะการปฏิบัติงาน<br>ประเภทการปฏิบัติงาน<br>ชื่อสถานที่ปฏิบัติงาน<br>แผนก/หน่วยงาน<br>ที่อยู่<br>หมู่ที<br>ต่าบล<br>อำเภอ                                                                                                    | ว่างงาน<br>ด้านหน่ง                                                                                                    | <ul> <li>ชัมเดอนที่ 5 ขอมูลเส</li> <li>ยังไม่</li> <li>ชั้นตอนที่ 4 ข้อมูลรูปภาพ</li> <li>ยังไม่ได้ส่ง</li> </ul>                                | อกวิชาสอบขึ้นทะเบียน ประจำการสอบครั<br>ม้ได้เลือกวิชาสอบขึ้นทะเบียน<br>ผลักฐานการสอบขึ้นทะเบียน ประจำการส<br>รูปภาพหลักฐานการสอบขึ้นทะเบียน                                                                    |
| สถานะการปฏิบัติงาน<br>ประเภทการปฏิบัติงาน<br>ชื่อสถานที่ปฏิบัติงาน<br>แผนก/หน่วยงาน<br>ที่อยู<br>หมู่ที<br>ต่าบล<br>อำเภอ<br>จังหวัด                                                                                                    | รัวงงาน<br>ด้าแหน่ง<br>ด้าแหน่ง<br>0                                                                                        | <ul> <li>ชัมเดอนที่ 5 ขอมูลสส</li> <li>ยังไม่</li> <li>ชั้นตอนที่ 4 ข้อมูลรูปภาพ</li> <li>ยังไม่ได้สัง</li> </ul>                                | อกวิชาสอบขึ้นทะเบียน ประจำการสอบครั่<br>ม้ได้เลือกวิชาสอบขึ้นทะเบียน<br>ผลักฐานการสอบขึ้นทะเบียน ประจำการส<br>รูปภาพหลักฐานการสอบขึ้นทะเบียน                                                                   |
| สถานะการปฏิบัติงาน<br>ชื่อสถานที่ปฏิบัติงาน<br>แผนก/หน่วยงาน<br>ที่อยู<br>หมู่ที<br>ด่าบล<br>อำเภอ<br>จังหวัด<br>โทรศัพท์บ้าน สนง.                                                                                                    | ว่างงาน<br>ดำแหน่ง<br>ดำแหน่ง<br>0<br>- โทรศัพท์มือถือ                                                                      | <ul> <li>ชัมเดอนที่ 5 ขอมูลเส</li> <li>ยังไม่</li> <li>ชั้นตอนที่ 4 ข้อมูลรูปภาพ</li> <li>ยังไม่ได้สัง</li> </ul>                                | อกวิชาสอบขึ้นทะเบียน ประจำการสอบครั่<br>ม้ได้เลือกวิชาสอบขึ้นทะเบียน<br>ผลักฐานการสอบขึ้นทะเบียน ประจำการส<br>รูปภาพหลักฐานการสอบขึ้นทะเบียน                                                                   |
| สถานะการปฏิบัติงาน<br>ประเภทการปฏิบัติงาน<br>ขื่อสถานที่ปฏิบัติงาน<br>แผนก/หน่วยงาน<br>ที่อยู<br>หมู่ที่<br>ดำบล<br>อำเภอ<br>จังหวัด<br>โทรศัพท์บ้าน สนง.<br>ข้อมูลที่อยู่สำหรับใ<br>โอ 3. ที่อยู่อื่นๆ)                                               | ว่างงาน<br>ดำแหน่ง<br>ดำแหน่ง<br>0<br>- โทรศัพท์มือถือ<br>หัสภาาเดิดต่อ                                                     | <ul> <li>ชัมตอนที่ 5 ขอมูลสะส</li> <li>ยังไม่</li> <li>ชันตอนที่ 4 ข้อมูลรูปภาพ</li> <li>ยังไม่ได้สัง</li> <li>ชันตอนที่ 5 ข้อมู</li> </ul>      | อกวิชาสอบขึ้นทะเบียน ประจำการสอบครั่<br>ม้ได้เลือกวิชาสอบขึ้นทะเบียน<br>ผลักฐานการสอบขึ้นทะเบียน ประจำการส<br>รูปภาพหลักฐานการสอบขึ้นทะเบียน<br>มูลเลือกสนามสอบ ประจำการสอบครั้งที่ 2                          |
| สถานะการปฏิบัติงาน<br>ชื่อสถานที่ปฏิบัติงาน<br>แผนก/หน่วยงาน<br>ที่อยู<br>หมู่ที่<br>ดำบล<br>อำเภอ<br>จังหวัด<br>โทรศัพท์บ้าน สนง.<br>. ข้อมูลที่อยู่สำหรับ?<br>ข้อ 3. ที่อยู่อื่นๆ)                                                                   | รัวงงาน<br>ด้าแหน่ง<br>0<br>- โทรศัพท์มือถือ<br><b>หัสภาาเดิดด่อ</b><br>9/870 ม.5                                           | <ul> <li>ชัมเตอนที่ 5 ชอมูลเสนี</li> <li>ยังไม่</li> <li>ขั้นตอนที่ 4 ข้อมูลรูปภาพ</li> <li>ยังไม่ได้ส่ง</li> <li>พี่นดอนที่ 5 ข้อมูล</li> </ul> | อกวิชาสอบขึ้นทะเบียน ประจำการสอบครั่<br>ม้ได้เลือกวิชาสอบขึ้นทะเบียน<br>หลักฐานการสอบขึ้นทะเบียน ประจำการส<br>รูปภาพหลักฐานการสอบขึ้นทะเบียน<br>มูลเลือกสนามสอบ ประจำการสอบครั้งที่ 2                          |
| สถานะการปฏิบัติงาน<br>ประเภทการปฏิบัติงาน<br>ชื่อสถานที่ปฏิบัติงาน<br>แผนก/หน่วยงาน<br>ที่อยู่<br>หมู่ที<br>ดำบล<br>อำเภอ<br>จังหวัด<br>โทรศัพท์บ้าน สนง.<br>. ข้อมูลที่อยู่สำหรับใ<br>ข้อ 3. ที่อยู่อื่นๆ)<br>ที่อยู่<br>หมู่ที                       | รัวงงาน<br>ด้าแหน่ง<br>ด้าแหน่ง<br>0<br>- โทรศัพท์มือถือ<br><b>นัสภาาติดด่อ</b><br>9/870 ม.5                                | <ul> <li>ชัมตอนที่ 5 ข้อมูลรูปภาพ</li> <li>ยังไม่ได้ส่ง</li> <li>ชัมตอนที่ 5 ข้อมู</li> </ul>                                                    | อกวิชาสอบขึ้นทะเบียน ประจำการสอบครั่<br>มีด้เลือกวิชาสอบขึ้นทะเบียน<br>หลักฐานการสอบขึ้นทะเบียน ประจำการส<br>รูปภาพหลักฐานการสอบขึ้นทะเบียน<br>มูลเลือกสนามสอบ ประจำการสอบครั้งที่ 2<br>ยังไม่ได้เลือกสนามสอบ  |
| สถานะการปฏิบัติงาน<br>ชื่อสถานที่ปฏิบัติงาน<br>แผนก/หน่วยงาน<br>ที่อยู<br>หมู่ที<br>ดำบล<br>อำเภอ<br>จังหวัด<br>โทรศัพท์บ้าน สนง.<br>. <mark>ข้อมูลที่อยู่สำหรับวี</mark><br><mark>ข้อ 3. ที่อยู่อื่นๆ)</mark><br>ที่อยู่<br>หมู่ที<br>ดำบล            | รัวงงาน<br>ดำแหน่ง<br>ดำแหน่ง<br>0<br>- โทรศัพท์มือถือ<br><b>หัสภาาติดด่อ</b><br>9/870 ม.5                                  | <ul> <li>ชัมเตอนที่ 5 ขอมูลสุน</li> <li>ยังไป</li> <li>ขั้นตอนที่ 4 ข้อมูลรูปภาพ</li> <li>ยังไม่ได้ส่ง</li> <li>พี่มันตอนที่ 5 ข้อม</li> </ul>   | อกวิชาสอบขึ้นทะเบียน ประจำการสอบครั่<br>มีด้เลือกวิชาสอบขึ้นทะเบียน<br>แล้กฐานการสอบขึ้นทะเบียน ประจำการส<br>รูปภาพหลักฐานการสอบขึ้นหะเบียน<br>มูลเลือกสนามสอบ ประจำการสอบครั้งที่ 2<br>ยังไม่ได้เลือกสนามสอบ  |
| สถานะการปฏิบัติงาน<br>ชื่อสถานที่ปฏิบัติงาน<br>แผนก/หน่วยงาน<br>ที่อยู่<br>หมู่ที่<br>ดำบล<br>อำเภอ<br>จังหวัด<br>โทรศัพท์บ้าน สนง.<br>. <mark>ข้อมูลที่อยู่สำหรับ?ี</mark><br><mark>ข้อ 3. ที่อยู่อื่นๆ)</mark><br>ที่อยู่<br>หมู่ที<br>ดำบล<br>อำเภอ | รัวงงาน<br>ดำแหน่ง<br>ดำแหน่ง<br>0<br>- โทรศัพท์มือถือ<br><b>หัสภาาติดด่อ</b><br>9/870 ม.5                                  | <ul> <li>ชัมตอบที่ 5 ชอมูลสุปภาพ</li> <li>ชังไม่ได้สัง</li> <li>ชังไม่ได้สัง</li> </ul>                                                          | อกวิชาสอบขึ้นทะเบียน ประจำการสอบครั<br>มู่ได้เลือกวิชาสอบขึ้นทะเบียน<br>หลักฐานการสอบขึ้นทะเบียน ประจำการส<br>รูปภาพหลักฐานการสอบขึ้นทะเบียน<br>มูลเลือกสนามสอบ ประจำการสอบครั้งที่ 2<br>ยังไม่ได้เลือกสนามสอบ |
| สถานะการปฏิบัติงาน<br>ชื่อสถานที่ปฏิบัติงาน<br>แผนก/หน่วยงาน<br>ที่อยุ่<br>หมู่ที่<br>ดำบล<br>จังหวัด<br>โทรศัพท์บ้าน สนง.<br>ข้อมูลที่อยู่สำหรับที่<br>ข้อ 3. ที่อยู่อื่นๆ)<br>ที่อยุ่<br>หมู่ที่<br>ดำบล<br>อำเภอ                                    | รัวงงาน<br>ดำแหน่ง<br>ดำแหน่ง<br>0<br>- โทรศัพท์มือถือ<br>หัสภาาติดต่อ<br>9/870 ม.5<br>รัญญา<br>กมลาไสย<br>กาพีสินธุ์ 46130 | <ul> <li>ชัมตอนที่ 5 ขอมูลเส</li> <li>ยังไม่ได้ส่ง</li> <li>ชัมเออนที่ 5 ข้อม</li> </ul>                                                         | อกวิชาสอบขึ้นหะเบียน ประจำการสอบครั<br>มิดัเดือกวิชาสอบขึ้นหะเบียน<br>หลักฐานการสอบขึ้นหะเบียน ประจำการส<br>รูปภาพหลักฐานการสอบขึ้นหะเบียน<br>มูลเดือกสนามสอบ ประจำการสอบครั้งที่ 2<br>ยังไม่ได้เดือกสนามสอบ   |

/ขั้นตอนที่ 2

## ขั้นตอนที่ 2 เข้าสู่ระบบ

| ขั้นตอนที่ 2                                                                                                    |
|----------------------------------------------------------------------------------------------------|
| ผู้สมัครใช้รหัสประจำตัว เพื่อใช้ Login <mark>(ในการเข้าสู่</mark><br><mark>ระบบ)</mark> ใช้ตรวจสอบข้อมูลการสอบและติดตามสถานะ |
| การดำเนินการ                                                                                                    |
|                                                                                                    |

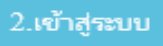

กรณีผู้สมัครสอบเก็บคะแนน ลืม Username และ Password เข้าขั้นตอนที่ 1 ค้นหาข้อมูล ตรวจสอบ ข้อมูล และนำรหัสประจำตัว 6 หลัก ใช้ Log in ขั้นตอนที่ 2

|                | 🧰 ເຫ້າສູ່ຈະບບ |  |
|----------------|---------------|--|
| 🎗 รหัสประจำตัว |               |  |
| รหัสประจำตัว   |               |  |
| 👁 รห้สผ่าน     |               |  |
| รหัสประจำตัว   |               |  |
|                | 🔿 ເຫ້າສູ່ຈະນນ |  |
|                |               |  |
|                |               |  |

นำเลข รหัสประจำตัว 6 หลัก (User & Pass สำหรับใช้ Login) มากรอกในช่อง รหัสประจำตัว และ รหัสผ่าน

| ทั้ง 2 ช่อง | เป็น รหัสเดี    | ยวกัน <u>กคคลิก</u> | 🔿 ເຫ້າສູ່ຈະນນ                                                            |
|-------------|-----------------|---------------------|--------------------------------------------------------------------------|
|             | <u>ตัวอย่าง</u> | รหัสประจำตัว<br>    | 619999                                                                   |
|             |                 | រកណាដ្រ             | 017777<br>ดูประวัติการสอบทั้งหมด (ข้อมูลประจำการสอบครังที <b>้ 2/65)</b> |
|             |                 |                     | ✓ ข้อมูลผู้ลงทะเบียน ประจำการสอบครั้งที่ 2/65                            |
|             |                 |                     | รหัสประจำตัว 61 (User & Pass สำหรับใช้ Login )<br>รหัสประจำตัวประชาชน    |
|             |                 |                     | ชื่อ - สกุด                                                              |

|               | อายุ         |  |
|---------------|--------------|--|
|               |              |  |
| 👤 รหัสประจำต่ |              |  |
| 619999        |              |  |
| 🕏 รหัสผ่าน    |              |  |
| •••••         | +            |  |
|               | () เข้าสระบบ |  |

/หลังจาก...

#### หลังจากทำการ Login เข้าสู่ระบบแล้ว ให้ไปยังขั้นตอนที่ 3

| เกษาคสอบ ระบบ   ดูข้อมูลการลงทะเบียน   ดูประวัติการสอบทั้งหมด (ข้อมูลประจำการสอบครั้งที 2/65)                                                                                              |                                                                                                    |                                                                                                    |                                                                                                    |
|----------------------------------------------------------------------------------------------------|----------------------------------------------------------------------------------------------------|----------------------------------------------------------------------------------------------------|----------------------------------------------------------------------------------------------------|
| ขึ้นตอนที่ 1<br>ผู้สมัครครั้งแรก ด้องตรวจสอบข้อมูลส่วนด้วและ<br>แก้ไขให้เป็นปัจจุบัน หรือคันหาข้อมูลกรณีลึม<br>Usemame และ Password<br>1.ลงทะเบียนและคันหารายชื่อ                          | ขั้นตอนที่ 2<br>ผู้สมัครใช้รงสิประจำดัว เพื่อใช้ Login <b>(ในการ</b><br><mark>เข้าสู่ระบบ)</mark> ใช้ตรวจสอบข้อมูลการสอบและ<br>ดิดตามสถานะ การดำเนินการ<br>2.เข้าสู่ระบบ | ขึ้นตอนที่ 3<br>ผู้สมัครระบุความต่องการในการสอบขึ้นทะเบียน<br>เลือกวิชาสอบ และขอดข่าระเงินค่าสมัคร<br>สอบ(* <mark>ต้องนำขอดไปโอนเงินและเดรียม<br/>Scan ภาพเอกสาร)</mark> ให้พร้อมส่ง<br><mark>3 เลือกวิชาสอบ</mark> | ขั้นตอนที่ 4<br>ผู้สมัครส่งหลักฐานตามชื่อที่กำหนดและส่งให้<br>ครบทุกข้อ สามารถติดตามสถานะว่ามีสิทธิเข้า<br>สอบ จะแจ้ง Complete หากเอกสารใม่สมบูรณ์<br>จะแจ้ง Pending ริบติดต่อสภาโดยด่วน!<br>ห่านต้องบันทึกขั้นตอนที่ 3 ก่อน ! |
| ขึ้นตอนที่ 5<br>ผู่มีสิทธิสอบเลือกสถานที่สอบ (กรณีที่มีหลาย<br>แห่ง) สภาจะประกาศ รายชื่อและเลขที่นั่งสอบ<br>หน้าเวปไซด์ สามารถค้นหาดามรหัสประจำตัว<br>ห่านต้องบันทึกขึ้นตอนที่ 5.4. ก่อน ! | ขั้นตอนการชำระเงิน<br>วิธีการชำระเงิน<br>วิธีการชำระเงิน                                                                                                    | ขั้นตอนสุดท้าย<br>ยืนยันส่งแบบศาขอการสมัครสอบ<br>กรุณาบันทึกข้อมูลข้อ 3 4 5 ให้ครบก่อน<br>จึงจะสามารถ ยืนยันส่งแบบศาขอได้ !                                                                                         |                                                                                                    |

### ขั้นตอนที่ 3 เลือกวิชาสอบขึ้นทะเบียนและรับทราบค่าธรรมเนียม

ผู้สมัครระบุความต้องการในการสอบ เลือกวิชาสอบ และขอดชำระเงินก่าสมัครสอบ กดกลิก 🏼 👘 ระบบจะแจ้งขอดที่ต้องชำระ และให้โอนเงินเข้าบัญชี สภากายภาพบำบัด ธนาการไทยพาณิชย์

เลขที่บัญชี 406 - 545820 - 0 \*\*หมายเหตุ : ผู้สมักรสอบ ต้องตรวจสอบรายการโอนเงินให้ถูกต้อง หากท่านชำระเงิน ผิด เกินกว่าจำนวนเงินที่ต้องชำระ จะถือว่าท่านยินยอมมอบให้สภากายภาพบำบัด ไม่สามารถขอเงินคืนค่าธรรมเนียม ไม่ ว่ากรณีใดๆ ทั้งสิ้น

กรณีสมัครสอบใหม่เป็นครั้งแรก สมัครขึ้นทะเบียนสมาชิกและแบบคำขอ ค่าธรรมเนียมในการสมัครสอบ ความรู้ ค่าสอบความรู้รายวิชา และค่าคำเนินการส่งไปรษณีย์หนังสือสำคัญเป็นสมาชิก สอบ 3 วิชา ยอคชำระทั้งสิ้น 3,700 บาท

| รหัสประจำ         | າດັ່ວ :                                     |
|-------------------|---------------------------------------------|
| รหัสประจำตัวประชา | 2วัน :                                      |
| ชื่อ ส            | กุล :นายทดสอบ ระบบ                          |
| สถานะผลสอบ ณ ปัจจ | บัน :วิชาที่ 1 <mark>ไม่ผ่าน</mark>         |
|                   | วิชาที่ 2 ไม่ผ่าน                           |
|                   | วิชาที่ 3 ไม่ผ่าน                           |
|                   | สถานะผล สมัครใหม่                           |
| การสอบครั้        | รังที่ :2/65                                |
| วันที่ลงทะเบิ     | ienu : 05/05/2565                           |
| วิชาที่ต้องการส   | อบ 🗹 01 กฎหมายจรรยาบรรณและการบริหารงาน      |
|                   | 🗹 02 เทคนิค และวิธีการทางกายภาพบำบัด        |
|                   | 🗹 03 กายภาพบำบัดในโรคและภาวะต่างๆ           |
| รายการที่ต้องช่   | ำระ 💥 1 วิชา 1,500 บาท                      |
|                   | 😹 2 วิชา <b>2,000</b> บาท                   |
|                   | √ 3 วิชา 2,500 บาท                          |
|                   | 🔗 ขึ้นทะเบียนสมาชก 1,100 บาท                |
|                   | 🥪 สงเบรษณยหน่งสอสาคญการเบนสมาชกสภาฯ 100 บาท |
|                   | *** รวมยอดช่าระทั้งสิ้น 3,700 บาท ***       |
|                   | ยืนยัน                                      |

กรณีสมัครสอบใหม่เป็นครั้งแรก สมัครขึ้นทะเบียนสมาชิกและแบบคำขอ ค่าธรรมเนียมในการสมัครสอบ ความรู้ ค่าสอบความรู้รายวิชา ค่าคำเนินการส่งไปรษณีย์หนังสือสำคัญเป็นสมาชิก เลือกสอบ 1 วิชา ยอคชำระ 2,700 บาท

| รหัสปร         | ะจำตัว :                                          |
|----------------|---------------------------------------------------|
| รหัสประจำตัวปร | ะชาชน :                                           |
| บ้             | อสกุล:นายทดสอบ ระบบ                               |
| สถานะผลสอบ ณ   | ปัจจุบัน :วิชาที่ 1 <mark>ไม่ผ่าน</mark>          |
|                | วิชาที่ 2 ไม่ผ่าน                                 |
|                | วิชาที่ 3 ไม่ผ่าน                                 |
|                | สถานะผล <b>สมัครใหม่</b>                          |
| การสอ          | บครั้งที่ :2/65                                   |
| วันที่ลงท      | ะเบียน : 05/05/2565                               |
| วิชาที่ต้องก   | ารสอบ 🔽 01 กกหมายจรรยาบรรณและการบริหารงาน         |
|                | 02 เทคนิค และวิธีการทางกายภาพบำบัด                |
|                | 🗌 03 กายภาพบำบัดในโรคและภาวะต่างๆ                 |
| รายการที่ต้อ   | เงชำระ 🏏 1วิชา 1,500 บาท                          |
|                | 😹 2วีชา 2,000 บาท                                 |
|                | 😹 3วิชา 2,500 บาท                                 |
|                | 💜 ขึ้นทะเบียนสมาชิก 1,100 บาท                     |
|                | 🖌 สงไปรษณีย์หนังสือสำคัญการเป็นสมาชิกสภาฯ 100 บาท |
|                | *** รวมยอดชำระทั้งสิ้น 2,700 บาท ***              |
|                |                                                   |

กรณีสมัครสอบใหม่เป็นครั้งแรก สมัครขึ้นทะเบียนสมาชิกและแบบคำขอ ค่าธรรมเนียมในการสมัครสอบ ความรู้ ค่าสอบความรู้รายวิชา ค่าคำเนินการส่งไปรษณีย์หนังสือสำคัญเป็นสมาชิก เลือกสอบ 2 วิชา ยอดชำระ 3,200 บาท

| รหัสประจำเ          | ñɔ :•                                             |
|---------------------|---------------------------------------------------|
| รหัสประจำตัวประชาข  | 5u :                                              |
| ชื่อ สห             | ุเล∶นายทดสอบ ระบบ                                 |
| สถานะผลสอบ ณ ปัจจุบ | บัน :วิชาที่ 1 <mark>ไม่ผ่าน</mark>               |
|                     | วิชาที่ 2 ไม่ผ่าน                                 |
|                     | วิชาที่ 3 ไม่ผ่าน                                 |
|                     | สถานะผล <b>สมัครใหม่</b>                          |
| การสอบครั้ง         | ที่ :2/65                                         |
| วันที่ลงทะเบีย      | Ju : 05/05/2565                                   |
| วิชาที่ต้องการสอ    | บบ :🔽 01 กฎหมายจรรยาบรรณและการบริหารงาน           |
|                     | 🗹 02 เทคนิค และวิธีการทางกายภาพบำบัด              |
|                     | 🗌 03 กายภาพบำบัดในโรคและภาวะต่างๆ                 |
| รายการที่ต้องชำ     | เระ 💥 1 วิชา 1,500 บาท                            |
|                     | 2 วิชา 2,000 บาท                                  |
|                     | 💥 3 วิชา 2,500 บาท                                |
|                     | 🗸 ขนทะเบยนสมาชก 1,100 บาท                         |
|                     | 🗞 ขว เมรษณยหนวต่อต่าดเป็น เรเบนสมารถสมาร 100 ก.เพ |
|                     | *** รวมยอดช่าระทั้งสิ้น 3,200 บาท ***             |
|                     |                                                   |

/\*กรณีสมัคร...

| รหัสประจำ          | າຕັວ ::                                                                                                    |
|--------------------|----------------------------------------------------------------------------------------------------|
| รหัสประจำตัวประชา  | ชน : โ                                                                                                    |
| นื้อ ส             | ina :                                                                                                    |
| สถานะผลสอบ ณ บัจจุ | บัน :วิชาที่ 1 <mark>ไม่ผ่าน</mark>                                                                                  |
|                    | วิชาที่ 2 <mark>ไม่ผ่าน</mark>                                                                                       |
|                    | วิชาที่ 3 <mark>ไม่ผ่าน</mark>                                                                                       |
|                    | สถานะผล ยังไม่ได้เก็บ (เป็นผู้สมัครรายเก่า)                                                                          |
| การสอบครั          | รงที่ :2/65                                                                                                    |
| วันที่ลงทะเบี      | ยน : 05/05/2565                                                                                                    |
| วิชาที่ต้องการส    | อบ :✔ 01 กฎหมายจรรยาบรรณและการบริหารงาน<br>☐ 02 เทคนิค และวิธีการทางกายภาพบำบัด<br>☐ 03 กายภาพบำบัดในโรคและกาวะต่างๆ |
| รายการที่ต้องช่    | ำระ ≫ี่ 1 วิชา 1,500 บาท<br>≋ 2 วิชา 2,000 บาท<br>≋ 3 วิชา 2,500 บาท                                                 |
|                    | รวมยอดช่าระทั้งสิ้น 1500 บาท                                                                                         |

\*กรณีสมัครสอบเก็บคะแนน สมาชิกเลือกสอบ 1 วิชา ยอดที่ต้องชำระ = 1,500 บาท

\*\*กรณีสมัครสอบเกี่บคะแนน สมาชิกเลือกสอบ 2 วิชา ยอคที่ต้องชำระ = 2,000 บาท

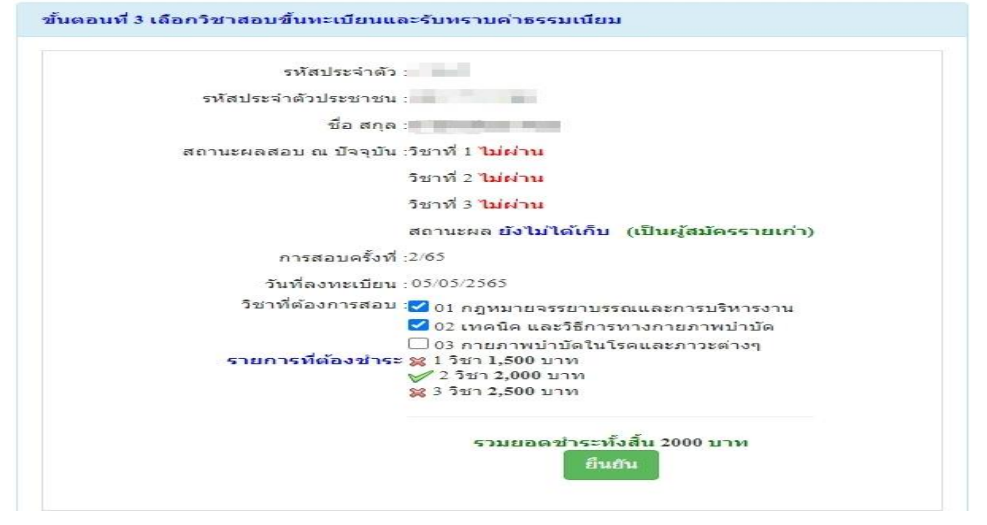

\*\*\*กรณีสมัครสอบเก็บคะแนน สมาชิกเลือกสอบ 3 วิชา ยอดที่ด้องชำระ = 2,500 บาท และ \*\*\*กรณีสมาชิก ผู้ที่ใบอนุญาตประกอบวิชาชีพหมดอายุ ไม่ได้ต่ออายุใบอนุญาตฯ เก็บคะแนนไม่ครบ 50 คะแนน ต้องสอบใหม่ทั้ง 3 วิชา (01,02,03) ยอดที่ด้องชำระ = 2,500 บาท

| รหัสประจำ           | ด้ว:                                                                                                    |
|---------------------|----------------------------------------------------------------------------------------------------|
| รหัสประจำตัวประชาะ  | ช่าน :                                                                                                    |
| ชื่อ สะ             | ក្នុង :                                                                                                    |
| สถานะผลสอบ ณ ปัจจุร | บัน :วิชาที่ 1 <mark>ไม่ผ่าน</mark>                                                                                   |
|                     | วิชาที่ 2 ไม่ผ่าน                                                                                                    |
|                     | วิชาที่ 3 <mark>ไม่ผ่าน</mark>                                                                                        |
|                     | สถานะผล ยังไม่ได้เก็บ (เป็นผู้สมัครรายเก่า)                                                                           |
| การสอบครั้          | งที่ :2/65                                                                                                    |
| วันที่ลงทะเบี       | ยน : 05/05/2565                                                                                                    |
| วิชาที่ต้องการสะ    | อบ : ✔ 01 กฎหมายจรรยาบรรณและการบริหารงาน<br>✔ 02 เทคนิค และวิธีการทางกายภาพบำบัด<br>✔ 03 กายภาพบำบัดในโรคและภาวะต่างๆ |
| รายการพิตองชา       | าระ ≋ 1 วชา 1,500 บาท<br>≋ 2 วิชา 2,000 บาท<br>ช∕ 3 วิชา 2,500 บาท                                                    |

เมื่อเลือกวิชาสอบเรียบร้อยแล้ว ให้โอนเงินค่าสมัครสอบเข้าบัญชี สภากายภาพบำบัค ธนาคารไทยพาณิชย์

เลขที่บัญชี 406 - 545820 - 0 พร้อมเตรียมไฟล์เอกสาร ขนาดไฟล์ต้องไม่ใหญ่กว่า 1 MB (save เป็นไฟล์ .jpg) แนบ ไฟล์ในขั้นตอนที่ 4

/ขั้นตอนที่ 4...

#### ขั้นตอนที่ 4 ส่งรูปภาพหลักฐานการสอบขึ้นทะเบียน

ให้ผู้สมัครเตรียมไฟล์เอกสาร ขนาดไฟล์ต้องไม่ใหญ่กว่า 1 MB (save เป็นไฟล์ .jpg) เพื่อ upload file ดังนี้ 1. กด เลือกไฟล์ เลือก รูปถ่ายขนาด 1 นิ้ว (เฉพาะรูปถ่าย ขอเป็นภาพสี แต่งกายสุภาพ ภาพคมชัด)

1. กิด เลอก เพล "เลอก รูบถ้ายขนาด 1 นว" (เมพาะรูบถ้าย ขอเบ็นภาพส์ แต่งกายสุภาพ ภาพค

2. กด เ<mark>ลือกไฟล์</mark> เลือก รูปภาพสลิปใบโอนเงินค่าธรรมเนียม

- เถือก ธนาคารที่ชำระ

- เลือก ประเภทการชำระ

- เลือก วัน/เวลาที่ฝาก/โอน ชั่วโมง นาที ให้ครบทุกช่อง

 กด เลือกไฟล์ เลือก สำเนาใบแสดงผลการศึกษาระดับปริญญาตรี ทั้งหมดทุกหน้า ฉบับภาษาไทย หรือ ภาษาอังกฤษ สำเนาใบอนุญาตประกอบวิชาชีพฉบับที่หมดอายุ (ลงลายมือชื่อรับรองสำเนาถูกต้อง)

- รูปภาพสำเนาใบแสดงผลการศึกษาระดับปริญญาตรี(Transcript) ทั้งหมดทุกหน้า ฉบับภาษาไทย หรือ ภาษาอังกฤษ เฉพาะกรณีสมัครสอบใหม่เป็นครั้งแรกและกรณีสอบเก็บคะแนน (ลงลายมือชื่อรับรองสำเนาถูกต้อง)

- รูปภาพสำเนาใบอนุญาตประกอบวิชาชีพกายภาพบำบัค เฉพาะกรณีสมาชิก ผู้ที่ใบอนุญาตประกอบ วิชาชีพหมคอายุ ไม่ได้ต่ออายุใบอนุญาตฯ เก็บกะแนนไม่กรบ 50 กะแนน (ลงลายมือชื่อรับรองสำเนาถูกต้อง)

4. กด เลือกไฟล์ เลือก รูปภาพสำเนาหนังสือรับรองการจบการศึกษา หรือ รูปภาพสำเนาใบปริญญาบัตร เป็นฉบับภาษาไทย เท่านั้น (ลงลายมือชื่อรับรองสำเนาถูกต้อง)

5. กด เลือกไฟล์ เลือก รูปภาพใบรับรองแพทย์เพื่อขอสมัครเป็นสมาชิกสภากายภาพบำบัด (ตามแบบที่สภา กายภาพบำบัดกำหนด (เฉพาะกรณีสมัครสอบใหม่เป็นครั้งแรกเท่านั้น)

6. กด เลือกไฟล์ เลือก รูปภาพสำเนาบัตรประจำตัวประชาชน (ลงลายมือชื่อรับรองสำเนาถูกต้อง)
 7. กด เลือกไฟล์ เลือก รูปภาพสำเนาทะเบียนบ้าน (ลงลายมือชื่อรับรองสำเนาถูกต้อง)

| รหัสประจำตัว :                                                                               | รพัสประจำด้วประชาชน                                                   |  |
|----------------------------------------------------------------------------------------------|-----------------------------------------------------------------------|--|
| ชื่อ สกุล :                                                                                  | นายทดสอบ ระบบ                                                         |  |
| การสอบครั้งที่ :                                                                             | 2/65 วันที่บันทึกข้อมูล : 05/05/2565                                  |  |
| รัวข้อละ 1 ไฟล์เท่านั้น ,เลือกเฉพาะ<br>ครื่องหมาย * บังคับให้อัพโหลด                         | ไฟส์ที่ต้องการ Upload.gif jpg.png jpeg.pjpeg<br>/ ไฟส์ขนาดไม่เกิน IMB |  |
| * 1. ລູປຄຳຍານນາດ 1 ນີ້ວະ<br>(Width : 2.5cm , Height : 3.5cm ,<br>Resolution 300 Pixels/Inch) | Choose File No file chosen                                            |  |
| * 2.หลักรานสลิปใบโอนเงิน :                                                                   | Choose File No file chosen                                            |  |
|                                                                                              | * ธนาคารที่ข้าระ : กรุณาเลือก                                         |  |
|                                                                                              | * ประเภทการประ : กรุณาเลือก                                           |  |
|                                                                                              | * วัน/เวลาที่ฝากโอน : 05/05/2565 ชั่วโมง 🗸 : นาทั 🖌 น.                |  |
| 3.สำเนาใบแสดงผลการศึกษา<br>ระดับปริญญาตริ(Transcript)                                        | 3.1 Choose File No file chosen                                        |  |
| หรือใบอนุญาตประกอบวิชาชีพ<br>คายภาพปาบัด                                                     | 3.2 Choose File No file chosen                                        |  |
| หลายเหตุ : อพเหลต FDr File<br>หลายหน้าในไฟล์เดียว<br>หรืออัพโหลดไฟล์รูป ให้ครบทุก<br>หน้า :  | 3.3 Choose File No file chosen                                        |  |
| 4.สำเนาหนังสือรับรองการจบ                                                                    | Choose File No file chosen                                            |  |
| การศึกษา<br><b>หรือ</b> สำเนาใบปริญญาบัคร :                                                  |                                                                       |  |
| 5.ใบรับรองแพทย์ตามแบบที่<br>สภากายภาพป่าบัดกำหนด :                                           | Choose File No file chosen                                            |  |
| * 6.สำเนาบัตรประจำตัว<br>ประชาชน :                                                           | Choose File No file chosen                                            |  |
| * 7.สำเนาทะเบียนบ้าน :                                                                       | Choose File No file chosen                                            |  |
|                                                                                              | บันทึกข้อมูล                                                          |  |
|                                                                                              | บันทึกข้อมูล                                                          |  |

เมื่อผู้สมัคร upload file เอกสารทั้งหมดเรียบร้อยแล้ว ให้กดกลิก

/หลังจาก...

- 11 -

| รหัสประจำตัว :                                                                                                    | 8                           |
|----------------------------------------------------------------------------------------------------|-----------------------------|
| หัสประจำด้วประชาชน :                                                                                                    | Carlos Carlos a             |
| ชื่อ สกุล :                                                                                                    | นายทดสอบ ระบบ               |
| การสอบครั้งที่ :                                                                                                    | 2/65                        |
| วันที่บันทึกข้อมูล :                                                                                                    | 05/05/2565                  |
| <ul> <li>1.รูปถ่ายขนาด 1 นิ้ว :</li> <li>(Width : 2.5cm , Height<br/>: 3.5cm ,</li> <li>Resolution 300<br/>Pixels/Inch)</li> </ul> |                             |
| * 2.หลักฐานสลิปใบ<br>ໂอนเงิน :                                                                                                    | SCB.                        |
|                                                                                                    | 🥑 โอนเงินสำเร็จ             |
|                                                                                                    | รทัสตัวงอิง:                |
|                                                                                                    | P10 🕘 🔜 🔤 🔤                 |
|                                                                                                    | 1161                        |
|                                                                                                    |                             |
| * 5.ในรับรองแพท                                                                                                    | มีอามแบบที่<br>             |
|                                                                                                    |                             |
| 6.สำเนาบัตรประจำตั                                                                                                    | าประมายน : Not Found Image! |
| * 7.สำเนาห                                                                                                    |                             |

หลังจากบันทึกข้อมูลในขั้นตอนที่ 4 เรียบร้อยแล้ว ระบบจะแสดงหลักฐานที่ upload file ทั้งหมด

หมายเหตุ : ถ้าโปรแกรมไม่แสดงหลักฐานที่ Upload File เช่น

ข้อ 6. สำเนาบัตรประจำตัวประชาชน : Not Found Image กรุณา \*\*\* Upload File ใหม่อีกครั้ง\*\*\* เนื่องจากไฟล์ที่ Upload File มีขนาดใหญ่หรือนามสกุลไม่ตรงตามที่กำหนดไว้ ผู้สมัครต้องกลับไป Upload File ใหม่ อีกครั้ง ขั้นตอนที่ 5 เลือกสนามสอบ มี 6 แห่ง ดังนี้

| 1. มหาวิทยาลัยศรีนครินทรวิโรฒ ประสานมิตร | จำนวน | 100 ที่นั่ง |
|------------------------------------------|-------|-------------|
| 2. มหาวิทยาลัยธรรมศาสตร์ ศูนย์รังสิต     | จำนวน | 49 ที่นั่ง  |
| 3. มหาวิทยาลัยหัวเฉียวเฉลิมพระเกียรติ    | จำนวน | 145 ที่นั่ง |
| 4. มหาวิทยาลัยนเรศวร                     | จำนวน | 100 ที่นั่ง |
| 5. มหาวิทยาลัยวลัยลักษณ์                 | จำนวน | 60 ที่นั่ง  |
| 6. มหาวิทยาลัยมหิดล                      | จำนวน | 40 ที่นั่ง  |

| รหัสประจำดัว :                                          |                                                                                                    |
|---------------------------------------------------------|----------------------------------------------------------------------------------------------------|
| รหัสประจำดัวประชาชน :                                   |                                                                                                    |
| ชื่อ-สกุล :                                             | and the second second |
| การสอบครั้งที่ :                                        |                                                                                                    |
|                                                         |                                                                                                    |
| * สถานที่สอบ :<br>✓ ข้าพเจ้าได้ศึกษาม<br>และรับใบอนุญาณ | มหาวิทยาลัยวลัยลักษณ์<br>ประกาศสภากายภาพบำบัด เรื่อง การสอบความรู้เพื่อขอขึ้นทะเบียน<br>ลเป็นผู้ประกอบวิชาชีพกายภาพบำบัดด้วยระบบ อิเล็กทรอนิกส์                                                                                                    |

ให้ผู้สมัคร <u>กคกลิก</u> เครื่องหมายถูกในช่องสี่เหลี่ยม ข้าพเจ้าได้ศึกษาประกาศสภา กายภาพบำบัด เรื่อง การสอบความรู้เพื่องอขึ้นทะเบียนและรับใบอนุญาตเป็นผู้ประกอบวิชาชีพกายภาพบำบัด ด้วยระบบ อิเล็กทรอนิกส์ตามข้อบังคับสภากายภาพบำบัด ว่าด้วยหลักเกณฑ์การสอบความรู้เพื่องอขึ้น ทะเบียนและรับใบอนุญาตเป็นผู้ประกอบวิชาชีพกายภาพบำบัด พ.ศ. 2549 ข้อ 5 พ.ศ. 2565 และประกาศสภา กายภาพบำบัด เรื่อง การสอบความรู้เพื่องอขึ้นทะเบียนและรับใบอนุญาตเป็นผู้ประกอบวิชาชีพกายภาพบำบัด ด้วยระบบ อิเล็กทรอนิกส์ตามข้อบังคับสภากายภาพบำบัด ว่าด้วยหลักเกณฑ์การสอบความรู้เพื่องอขึ้น ทะเบียนและรับใบอนุญาตเป็นผู้ประกอบวิชาชีพกายภาพบำบัด ว่าด้วยหลักเกณฑ์การสอบความรู้เพื่องอขึ้น ทะเบียนและรับใบอนุญาตเป็นผู้ประกอบวิชาชีพกายภาพบำบัด พ.ศ. 2549 ข้อ 5 (ฉบับที่ 2) พ.ศ. 2565 ทั้ง 2 ฉบับครบถ้วนเรียบร้อยแล้ว

🥕 บันทึกข้อมูลสนามสอบ

/เมื่อบันทึก...

\*\*\*\*\*เมื่อบันทึกข้อมูลสนามสอบเรียบร้อยแล้วจะแสดงภาพดังนี้\*\*\*\*

# ระบบได้รับการแจ้งเลือกสถานที่สอบแล้ว

# สถานที่สอบคือ :มหาวิทยาลัยวลัยลักษณ์

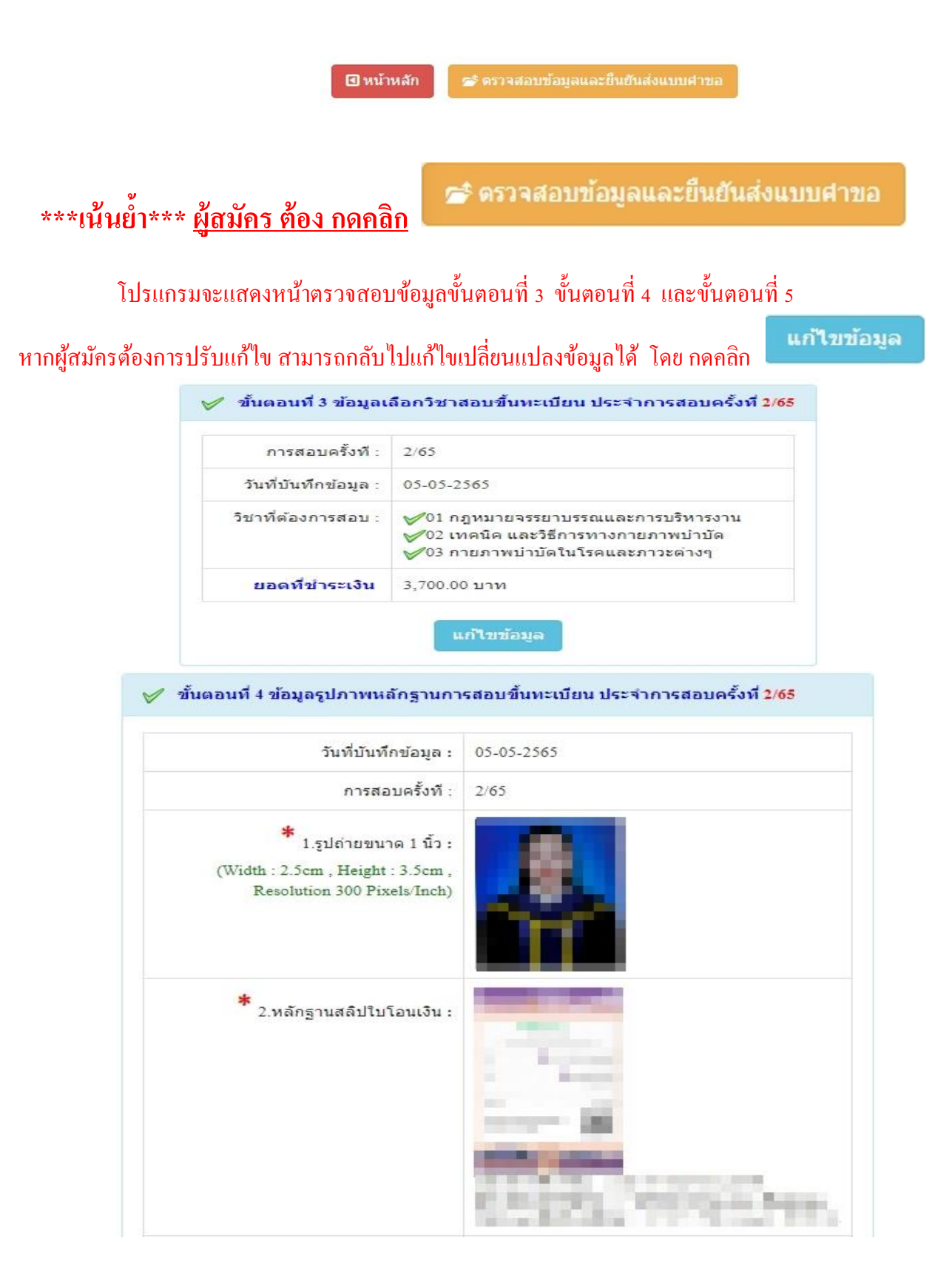

| 3.สำเนาไบแสดงผลการศึกษา<br>ระดับปริญญาตรี(Transcript) :                        | 1532             |
|--------------------------------------------------------------------------------|------------------|
| <ul> <li>4.สำเนาหนังสือรับรองการจบการศึกษา<br/>/สำเนาใบปริญญาบัคร :</li> </ul> |                  |
| 5.ใบรับรองแพทย์คามแบบที่<br>สภากายภาพบ่าปัดกำหนด :                             |                  |
| 6.สำเนาบัตรประจำดัวประชาชน :                                                   | Not Found Image! |
| * 7.สำเนาทะเบียนข้าน :                                                         |                  |

| วันที่บันทึกข้อมูล : | 100 B 40 B            |
|----------------------|-----------------------|
| การสอบครั้งที่ :     |                       |
| สถานที่สอบ :         | มหาวิทยาลัยวลัยลักษณ์ |

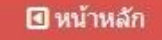

ข้าพเจ้าได้ศึกษาประกาศสภากายภาพบำบัด เรื่อง การสอบความรู้เพื่อขอขึ้นพะเบียน และรับใบอนุญาตเป็นผู้ประกอบวิชาชีพกายภาพบำบัดด้วยระบบ อิเล็กทรอนิกส์ ตามข้อบังคับสภากายภาพบำบัด ว่าด้วยหลักเกณฑ์การสอบความรู้เพื่อขอขึ้นพะเบียน และรับใบอนุญาตเป็นผู้ประกอบวิชาชีพกายภาพบำบัด พ.ศ. 2549 ข้อ 5 พ.ศ. 2565 และประกาศสภากายภาพบำบัด เรื่อง การสอบความรู้เพื่อขอขึ้นพะเบียน และรับใบอนุญาตเป็นผู้ประกอบวิชาชีพกายภาพบำบัด ด้วยระบบ อิเล็กทรอนิกส์ตามข้อบังคับสภากายภาพบำบัด ว่าด้วยหลักเกณฑ์การสอบความรู้เพื่อขอขึ้นพะเบียน และรับใบอนุญาตเป็นผู้ประกอบวิชาชีพกายภาพบำบัด พ.ศ. 2549 ข้อ 5 (ฉบับที่ 2) พ.ศ. 2565 ทั้ง 2 ฉบับครบถ้วนเรียบร้อยแล้ว

(หากยืนยันส่งแบบดำขอแล้วจะไม่สามารถแก้ไขข้อมูลได้)

对 ยอมรับและยืนยันส่งแบบศาขอ

/เมื่อผู้สมัคร...

## เมื่อผู้สมัครตรวจสอบข้อมูลทั้งหมดถูกต้องครบถ้วนแล้ว

<u>กดคลิก</u> เครื่องหมายถูกในช่องสี่เหลี่ยม **ไ** ข้าพเจ้าได้ศึกษาประกาศสภากายภาพบำบัด เรื่อง การสอบความรู้เพื่อขอขึ้นทะเบียนและรับใบอนุญาตเป็นผู้ประกอบวิชาชีพกายภาพบำบัดด้วยระบบ อิเล็กทรอนิกส์ตามข้อบังคับสภากายภาพบำบัด ว่าด้วยหลักเกณฑ์การสอบความรู้เพื่อขอขึ้นทะเบียนและรับ ใบอนุญาตเป็นผู้ประกอบวิชาชีพกายภาพบำบัด พ.ศ. 2549 ข้อ 5 พ.ศ. 2565 และประกาศสภากายภาพบำบัด เรื่อง การสอบความรู้เพื่อขอขึ้นทะเบียนและรับใบอนุญาตเป็นผู้ประกอบวิชาชีพกายภาพบำบัดด้วยระบบ อิเล็กทรอนิกส์ตามข้อบังคับสภากายภาพบำบัด ว่าด้วยหลักเกณฑ์การสอบความรู้เพื่อขอขึ้นทะเบียนและรับ ใบอนุญาตเป็นผู้ประกอบวิชาชีพกายภาพบำบัด ว่าด้วยหลักเกณฑ์การสอบความรู้เพื่อขอขึ้นทะเบียนและรับ ใบอนุญาตเป็นผู้ประกอบวิชาชีพกายภาพบำบัด พ.ศ. 2549 ข้อ 5 (ฉบับที่ 2) พ.ศ. 2565 ทั้ง 2 ฉบับครบถ้วน เรียบร้อยแล้ว

\*\*\*<u>เน้นย้</u>ำ\*\*\* ผู้สมัคร <u>ต้อง</u> กดปุ่มสีเขียว

<u>การสมัครสอบออนไลน์ของท่านจึงจะเรียบร้อย และมีรายชื่อในประกาศรายชื่อผู้มีสิทธิ์สอบความรู้ ๆ</u>

หากผู้สมัคร <u>ไม่ได้</u> <u>กดปุ่มสีเขียว</u> ศายอมรับและยืนยันส่งแบบศาขอ ท่านจะไม่มีชื่อในประกาศ

รายชื่อผู้มีสิทธิ์สอบความรู้ฯ โปรดอ่านรายละเอียดขั้นตอนการสมัครสอบออนไลน์ให้ครบถ้วน และทำตาม ขั้นตอนการสมัครสอบในประกาศให้ครบทุกขั้นตอน

ตรวจสอบรายชื่อผู้มีสิทธิ์สอบความรู้ฯ ได้ที่ฝ่ายงานจัดสอบ โทร. 02-580-5748, 094-515-5696 คุณนฤภร คำเครือ หรือส่งอีเมล์แจ้งปัญหามายัง e-mail : nhoi kamkrue@hotmail.com

🖆 ยอมรับและยื่นยันส่งแบบคำขอ

เรียบร้อยแล้ว โปรดรอแอดมิน

<u>หมายเหตุ</u> : ผู้สมัคร <u>กดปุ่มสีเขียว</u>

ตรวจสอบไฟล์เอกสารที่อัพโหลดเข้ามาในระบบภายใน 3 วัน เมื่อแอดมินตรวจสอบไฟล์เอกสารเรียบร้อยแล้ว จะขึ้นสถานะให้ "ครบ" และ "ไม่ครบ" ถึงจะสามารถอัพโหลดแก้ไขไฟล์เอกสารเข้ามาใหม่ได้

<u>ขั้นตอนการอัพโหลดแก้ไขไฟล์เอกสาร</u>

หลังจากที่ผู้สมัคร <u>กดป่มสีเขียว</u>

📂 ยอมรับและยืนยันส่งแบบคำขอ

เรียบร้อยแล้ว ผู้สมัครสามารถ

Login เข้ามา <mark>ตรวจสอบสถานะเอกสาร</mark> ใด้ในโปรแกรมฯ จะแสดงหน้าตรวจสอบสถานะเอกสาร ดังนี้

| 1.สถานะการตรวจสอบเอกสารการสมัคร                                              | <ul> <li>I.รูปถ่ายขนาด 1 นิ้ว</li> <li>3.สำเนาใบแสดงผลการศึกษา<br/>ระดับปริญญาตรี(Transcript)</li> </ul>                                     |
|------------------------------------------------------------------------------|----------------------------------------------------------------------------------------------------|
| ผู้สมัครส่งแบบคำขอ รอ Admin ดรวจสอบ<br>แจ้งเดือนวันที่ : 2022-05-05 17:15:44 | <ul> <li>ส.สำเนาหนังสือรับรองการจบการศึกษา<br/>/สำเนาใบปริญญาบัตร</li> <li>5.ใบรับรองแพทย์ตามแบบที่<br/>สภากายภาพบ่าบัดกำหนด</li> </ul>      |
|                                                                              | <ul> <li>E 6.สำเนาบัครประจำด้วประชาชน</li> <li>E 7.สำเนาทะเบียนบ้าน</li> </ul>                                                               |
| 2.สถานะการตรวจสอบหลักฐานสลิปใบโอนเงิน                                        | 🗵 2.หลักฐานสลีปใบโอนเงิน                                                                                                    |
| ผู้สมัครส่งแบบดาขอ รอ Admin ดรวจสอบ<br>แจ้งเดือนวันที่ : 2022-05-05 17:15:44 |                                                                                                    |
| แจ้งเลข Track ไปรษณีย์ สกภ.๒                                                 | <ul> <li>คำอธิบายสัญลักษณ์</li> <li>ื業 เอกสารไม่ถูกต้อง กรุณาส่งมาใหม่อีกครั้</li> <li>✓ เอกสารถูกต้อง</li> <li>Ξ รอตรวจสอบเอกสาร</li> </ul> |

📂 ยอมรับและยืนยันส่งแบบศาขอ

เข้ามาในโปรแกรมสมัครสอบ

ออนไลน์ เรียบร้อยแล้ว ภายใน 3 วัน แอคมินจะเข้าไปตรวจสอบไฟล์เอกสารที่ Upload File เข้ามา หากพบว่าเอกสาร ไม่ถูกต้อง แอคมินจะแจ้งรายละเอียดข้อที่เอกสารไม่ถูกต้อง พร้อมกับระบุข้อความแจ้งเตือนกลับไป

หลังจากที่ผู้สมัคร กดปุ่มสีเขียว

หลังจากที่แอคมินแจ้งแก้ไข

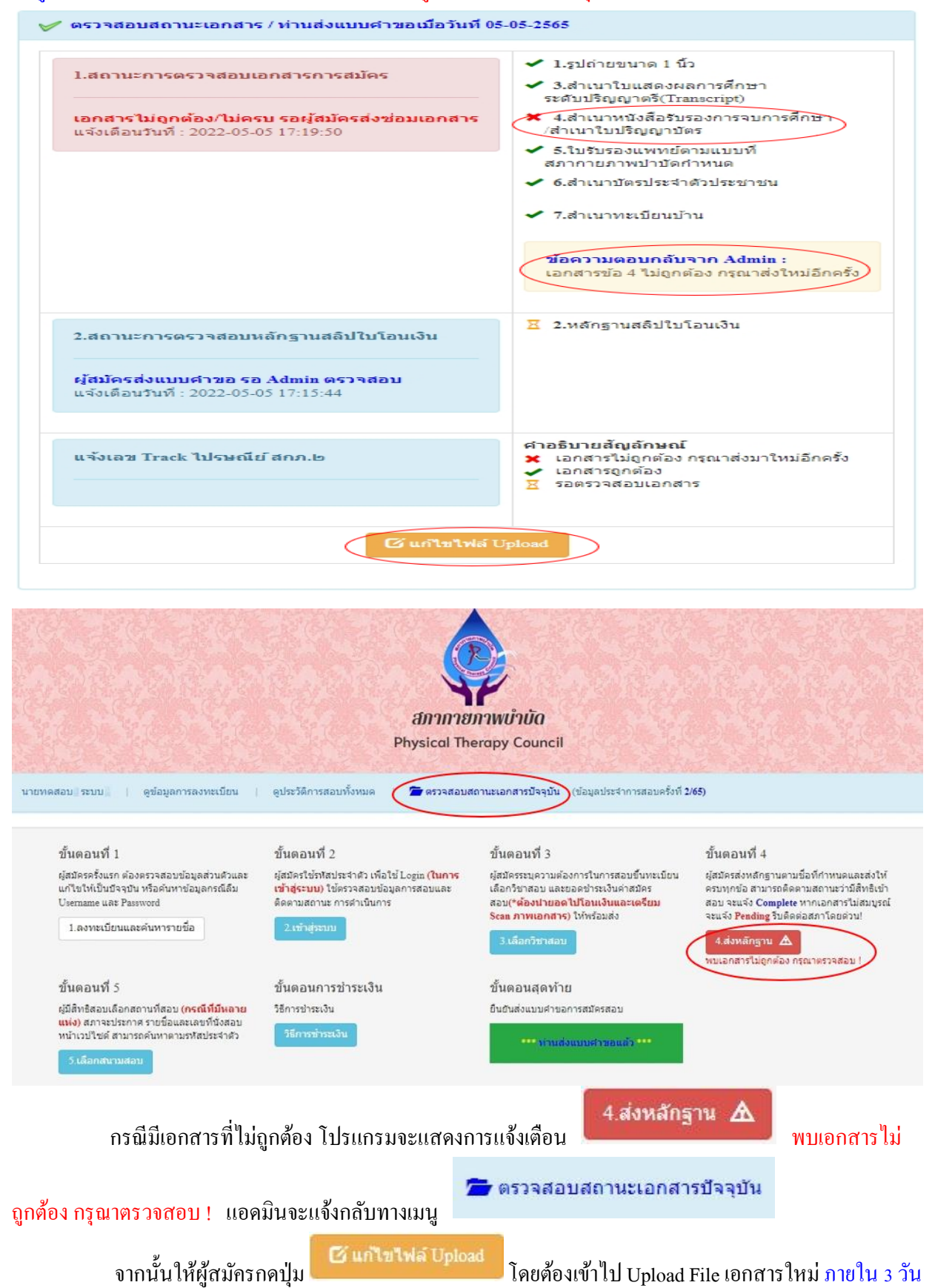

- 17 -

/ข้อที่ระบบ...

ข้อที่ระบบขึ้นข้อความว่า <mark>ไฟล์ไม่ถูกต้อง กรุณาอัพโหลดไฟล์ใหม่</mark> ให้ผู้สมัคร <mark>ลบไฟล์เก่าออก และ</mark>

Upload ไฟล์ใหม่เข้าไปแทน เมื่อเลือกไฟล์แล้ว ให้ทำการกดปุ่ม 🏛 อัพโหลดไฟล์แก้ไข + ส่งช่อมแบบศาขอ

| ดลิกดูรูปที่ upload 🧹                                                                                                    |
|----------------------------------------------------------------------------------------------------|
| คลิกดูรูปที่ upload ✔  * ธนาคารที่ข่าระ : ธนาคารกรุงเทพ  * ประเภทการข่าระ : ขำระผ่านดู้ ATM  *  * วัน/เวลาที่ฝาก/โอน : 05/05/2565 16 ✔ : 50 ✔ น. |
| ดลิกดูรูปที่ upload ✔<br><b>เลือกไฟล์</b> ไม่ได้เลือกไฟล์ใด<br>ดูลิกดูรูปที่ upload / ลบไฟล์นี้                                                  |
| ดลึกดูรูปที่ upload                                                                                                    |
| คลิกดูรูปที่ upload 🧹                                                                                                    |
|                                                                                                    |
|                                                                                                    |

เมื่อกดปุ่ม (มี่อกดปุ่ม) ส่งช่อมแบบคำขอ เรียบร้อยแล้ว ระบบจะแสดงหน้าตรวจสอบ สถานะเอกสาร เมื่ออัพโหลดไฟล์เอกสารและส่งซ่อมแบบคำขอแล้ว ระบบจะเปลี่ยนแปลงสถานะการคำเนินการ จากนั้น แอดมินจะทำการตรวจสอบพร้อมกับแจ้งกลับสถานะเอกสารอีกครั้ง หากมีข้อสงสัย ติดต่อฝ่ายงานจัดสอบ โทร. 094-515-5696 คุณนฤภร คำเกรือ

| <ul> <li>1.สถานะการตรวจสอบเอกสารการสมัคร</li> <li>เอกสารไม่ถูกต้อง/ไม่ครบ รอยู่สมัครส่งช่อมเอกสาร</li> <li>แจ้งเตือนวันที่ : 2022-05-06 10:34:33</li> <li>มีบริญญาชั(Transcript)</li> <li>4.สำเนาหนังสือรับรองการจบการศึกษา<br/>สำเนาใบปริญญาบัตร</li> <li>5.ใบรับรองแพทย์ตามแบบที่<br/>สภาคายภาพปาบัตกำหนด</li> <li>6.สำเนาบัตรประจำตัวประชาชน</li> </ul> | >    |
|----------------------------------------------------------------------------------------------------|------|
| <ul> <li>7.สำเนาทะเบียนบ้าน</li> <li>ข้อความตอบกลับจาก Admin :</li> </ul>                                                                                                    |      |
| 2.สถานะการตรวจสอบหลักฐานสลิปใบโอนเงิน         ผู้สมัครส่งแบบคำขอ รอ Admin ตรวจสอบ<br>แจ้งเตือนวันที่ : 2022-05-05 17:15:44                                                                                                    | IAŠU |
| <mark>แจ้งเลข Track ไปรษณีย์ สกภ.๒</mark><br>→ เอกสารไม่ถูกต้อง กรุณาส่งมาใหม่อีกค<br>→ เอกสารถูกต้อง<br>Ξ รอตรวจสอบเอกสาร                                                                                                    | รัง  |
| C แก้ไขไฟล์ Upload                                                                                                    |      |

/เมื่อแอคมิน...

เมื่อแอคมินตรวจสอบไฟล์เอกสารที่ส่งแก้ใงเรียบร้อยแล้ว ระบบจะแสดงหน้าตรวจสอบสถานะเอกสาร

ข้อ 1. สถานะการตรวจสอบเอกสารการสมัคร

เอกสารครบ ถูกต้อง

ข้อ 2. สถานะการตรวจสอบหลักฐานสลิปใบโอนเงิน

เอกสารครบ ถูกต้อง

เมื่อสถานะเอกสารของข้อ 1 และข้อ 2 ถูกต้องทั้ง 2 ข้อ ถือว่าการสมัครสอบออนไลน์เสร็จสิ้นกระบวนการ สมัครสอบ โปรครอประกาศรายชื่อผู้มีสิทธิ์สอบความรู้เพื่อขอขึ้นทะเบียนและรับใบอนุญาตเป็นผู้ประกอบวิชาชีพ กายภาพบำบัค ที่หน้าเว็บไซต์สภากายภาพบำบัค http://pt.or.th/PTCouncil/

| 1.สถานะการตรวจสอบเอกสารการสมัคร                                                                     | <ul> <li>1.รูปถ่ายขนาด 1 นิ้ว</li> <li>3.ส่าเนาใบแสดงผลการศึกษา<br/>ระดับปริญญาตรี(Transcript)</li> </ul>                                                                   |
|----------------------------------------------------------------------------------------------------|----------------------------------------------------------------------------------------------------|
| <b>เอกสารครบ ถูกต้อง</b><br>แจ้งเดือนวันที่ : 2022-05-06 10:42:07                                   | <ul> <li>4.สำเนาหนังสือรับรองการจบการศึกษา<br/>/สำเนาใบปริญญาบัตร</li> <li>5.ใบรับรองแพทย์ตามแบบที่<br/>สภากายภาพบ้าบัดกำหนด</li> <li>6.สำเนาบัตรประจำตัวประชาชน</li> </ul> |
| 2.สถานะการตรวจสอบหลักฐานสลิปไบโอนเงิน<br>เอกสารครบ ถูกต้อง<br>แจ้งเดือนวันที่ : 2022-05-06 10:43:56 | 🛩 2.หลักฐานสลิปใบโอนเงิน                                                                                                    |
| แจ้งเลข Track ไปรษณีย์ สกภ.๒                                                                        | <ul> <li>ศาอธิบายสัญลักษณ์</li> <li>★ เอกสารไม่ถูกต้อง กรุณาส่งมาใหม่อีกครั้</li> <li>✓ เอกสารถูกต้อง</li> <li>Ξ รอตรวจสอบเอกสาร</li> </ul>                                 |

\*\*\* กรณีที่ผู้สมัคร ยังไม่ได้รับการตรวจสอบไฟล์เอกสารที่ Upload และแจ้งสถานะเอกสารจากแอดมิน ภายใน 3 วัน หลังจากที่สมัคร ให้เข้าไปดูหน้า ข้อมูลการลงทะเบียน ของตนเอง

| ອີກາກາຍການບຳບັດ<br>Bhysical Therapy Council                                                                                                    |                                                                                                    |                                                                                                    |                                                                                                    |  |
|----------------------------------------------------------------------------------------------------|----------------------------------------------------------------------------------------------------|----------------------------------------------------------------------------------------------------|----------------------------------------------------------------------------------------------------|--|
| gout ยินดีต้อนรับ :                                                                                                    | ดูข้อมูลการลงทะเบียน   ดุประวัติการสอบข<br>ชั้นตอนหรื่ ว                                                                                          | ทั้งหมด (ข้อมูลประจำการสอบครั้งที่ <b>(11)</b>                                                                                                    | ňurovať t                                                                                                    |  |
| ขนดอนท 1<br>ผู้สมัครครั้งแรก ต่องตรวจสอบข้อมูลส่วนด้วและ<br>แก้ไขให้เป็นบัจจุบัน หรือคันหาข้อมูลกรณีลืม<br>Username และ Password<br>1.ลงทะเบียนและคันหารายชื่อ   | ขันตอนท 2<br>ผู้สมัครใช้รหัสประจำดัว เพื่อใช้ Login (ในการ<br>เข้าสู่ระบบ) ใช้ตรวจสอบข้อมูลการสอบและ<br>ดิตตามสถานะ การดำเนินการ<br>2.เข้าสู่ระบบ | ขนตอนท <sub>.</sub> 5<br>ผู้สมัครระบุความต้องการในการสอบขึ้นพะเบียน<br>เถือกวิชาสอบ และขอดข่าระเงินค่าสมัคร<br>สอบ(* <mark>ต้องน่ายอดไปโอนเงินและเตรียม<br/>Scan ภาพเอกสาร)</mark> ให้พร้อมส่ง<br><mark>3.เลือกวิชาสอบ</mark> | ขนตอนท 4<br>ผู้สมัครส่งหลักฐานตามขื้อที่กำหนดและ<br>ครบทุกข้อ สามารถดิดตามสถานะว่ามีสิท<br>สอบ จะแจ้ง Complete หากเอกสารไม่สะ<br>จะแจ้ง Pending รีบดิดต่อสภาโดยต่วน!<br>4.ส่งหลักฐาน |  |
| ขั้นตอนที่ 5<br>ผู้มีสิทธิสอบเลือกสถานที่สอบ <mark>(กรณีที่มีหลาย<br/>แห่ง)</mark> สภาจะประกาศ รายชื่อและเลขที่นั่งสอบ<br>หน้าเวบไซด์ สามารถค้นหาตามรหัสประจำตัว | ขั้นดอนการชำระเงิน<br>รธิการชำระเงิน<br>วิธีการชำระเงิน                                                                                           | ขั้นดอนสุดท้าย<br>ยืนยันส่งแบบคำขอการสนัครสอบ<br>คราจสอบข้อมูลและยืนยันส่งแบบคำขอ                                                                                                    |                                                                                                    |  |

- 19 -

ขั้นตอนสุดท้าย ยืนยันส่งแบบกำขอการสมัครสอบ

ดรวจสอบข้อมูลและยืนยันส่งแบบคำขอ

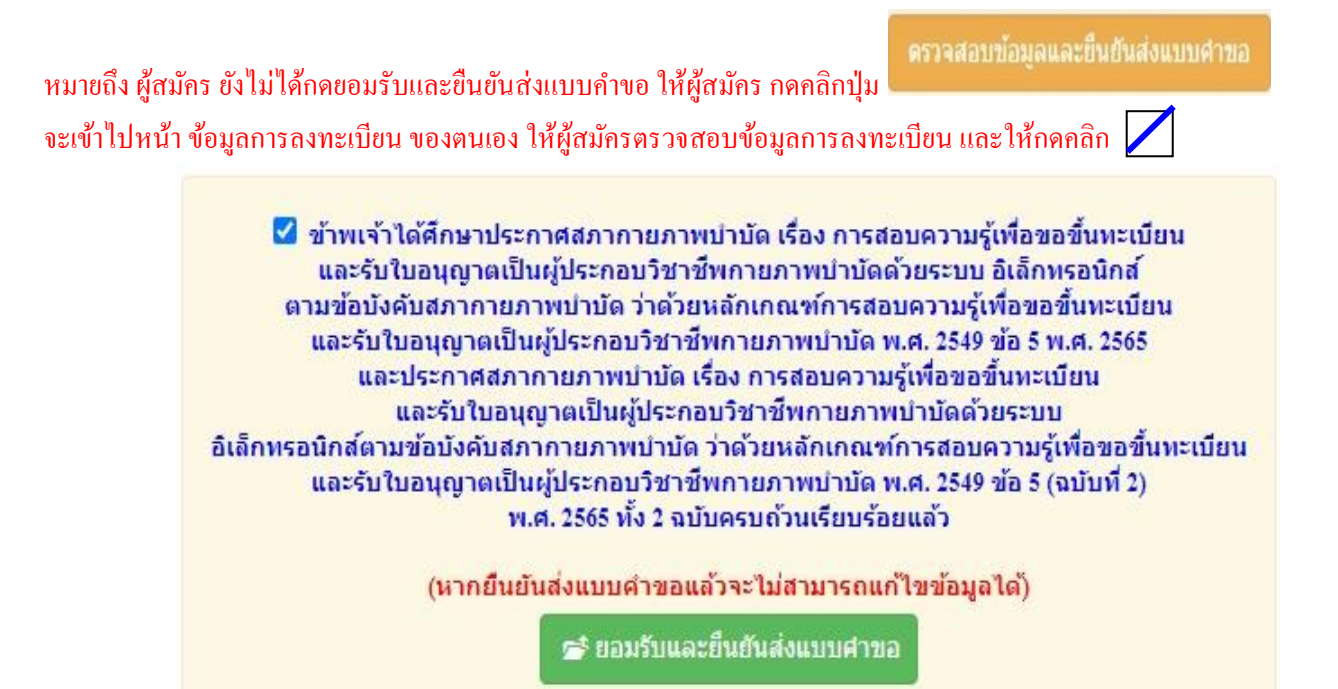

📂 ยอมรับและยืนยันส่งแบบศาขอ

และ <u>กดปุ่มลีเขียว</u> เง้ามาในระบบภายใน 3 วัน เมื่อแอคมินตรวจสอบไฟล์เอกสารเรียบร้อยแล้ว จะขึ้นสถานะให้ "ครบ" และ "ไม่ครบ" \*\*\*หมายเหตุ : ผู้สมัครต้องทำตามขั้นตอนสมัครสอบไลน์ให้ครบถ้วน และต้องกด ยืนยันส่งแบบคำขอ ภายในวันที่ 24 ตุลาคม พ.ศ. 2565 เท่านั้น หากเลยกำหนดจะไม่มีรายชื่อในประกาศรายชื่อผู้มีสิทธิ์สอบฯ

ข้อ 6 กำหนดการประกาศรายชื่อผู้มีสิทธิ์สอบ

วันที่ 1 พฤศจิกายน 2565

\* ประกาศรายชื่อผู้มีสิทธิ์สอบความรู้เพื่อขอขึ้นทะเบียนและรับใบอนุญาตเป็นผู้ประกอบวิชาชีพ กายภาพบำบัค ครั้งที่ 4/2565 ทางหน้าเว็บไซต์สภากายภาพบำบัค http://pt.or.th/PTCouncil/

ข้อ 7 วันซ้อมสอบออนไลน์ ในระบบ LMS ด้วยตนเอง

วันที่ 5 - 7 พฤศจิกายน 2565

ผู้สมัครสอบทุกท่าน สามารถซ้อมสอบด้วยตนเอง เวลา 09.00 – 24.00 น.

ได้ที่ https://pt-exam.buu.ac.th

- \* Username : หมายเลขสมาชิก ที่ปรากฏในประกาศรายชื่อผู้มีสิทธิ์สอบฯ
- \* Password : 123456789

ข้อ 8 วัน และเวลาสอบแบบออนไลน์
วันเสาร์ที่ 12 พฤศจิกายน 2565
09.00 – 12.00 น. วิชาเทคนิคและวิธีการทางกายภาพบำบัค (ข้อสอบ 100 ข้อ)
14.00 – 15.30 น. วิชากฎหมาย จรรยาบรรณ และการบริหารงาน (ข้อสอบ 50 ข้อ)
วันอาทิตย์ที่ 13 พฤศจิกายน 2565
09.00 – 12.00 น. วิชากายภาพบำบัคในโรคและภาวะต่าง ๆ (ข้อสอบ 100 ข้อ)
\* Username : หมายเลขสมาชิก ที่ปรากฏในประกาศรายชื่อผู้มีสิทธิ์สอบฯ
\* Password : ของแต่ละรายวิชา ท่านจะได้รับในห้องสอบ

ทั้งนี้ ผู้สมัครสอบทุกท่านด้องเพิ่มเพื่อนกับ LINE Official : PTC-OnlineExam ให้แอดไลน์ @995vaotn เพื่อรับข้อมูลข่าวสารกำหนดการของประกาศจัดสอบความรู้สภากายภาพบำบัด จึงประกาศเพื่อทราบโดยทั่วกัน

ประกาศ ณ วันที่ 10 เดือน ตุลาคม พ.ศ. 2565

Ante Sosieliting

(นางสมใจ ลือวิเศษไพบูลย์) นายกสภากายภาพบำบัด